# **WSC Tecnomanager**

6.1

Manuel operateur

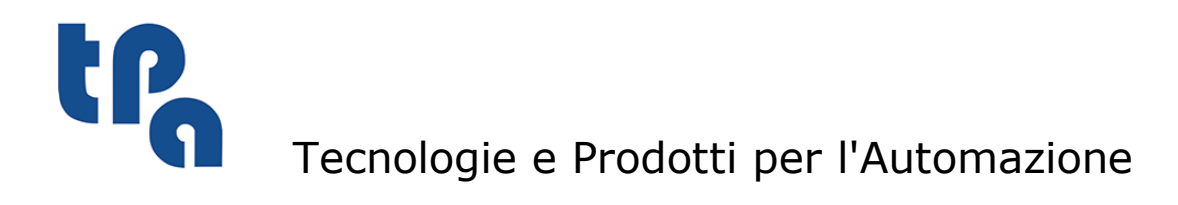

Ce document est propriété de T.P.A S.r.l. Toute reproduction pas autorisée est interdite. La Société se réserve le droit d'en modifier le contenu à n'importe quel moment.

# Sommaire

| 1 | De                      | escription                                                  |    |
|---|-------------------------|-------------------------------------------------------------|----|
| 2 | Со                      | nfigurations du programme                                   | 2  |
|   | 2.1                     | Configurations paramètres généraux                          | 3  |
|   | 2.2                     | Configurations paramètres équipement                        | 4  |
|   | 2.3                     | Configurations paramètres technologiques                    | 6  |
| 3 | Arc                     | chives outils                                               | 8  |
|   | 3.1                     | Barre d'outils                                              | 8  |
|   | 3.2                     | Fenêtres de travail                                         | 8  |
|   |                         | Fenêtre « Liste outils »                                    | 9  |
|   |                         | Fenêtre « Configuration paramètres d'outils »               | 9  |
|   |                         | Fenêtre « Selection Image »<br>Fenêtre « Éditeur d'images » | 10 |
|   | 3.3                     | Importation et exportation                                  | 11 |
| 4 | Paramètres d'équipement |                                                             |    |
|   | 4.1                     | Barre d'outils                                              | 13 |
|   | 4.2                     | Fenêtre de travail                                          | 14 |
|   | 4.3                     | Gestion fichier                                             | 14 |
|   |                         | Charger un équipement existant                              | 14 |
|   |                         | Configuration description équipement                        | 15 |
|   |                         | Copier un équipement                                        | 15 |
|   |                         | Enregistrer un équipement                                   | 15 |
|   | 4.4                     | Construction d'un équipement                                | 16 |
|   |                         | Assignation outils/douilles                                 | 16 |
|   |                         | Suppression assignation outils/douilles                     | 16 |
|   |                         | Affichage caractéristiques de l'outil                       | 16 |
|   | 4.5                     | Impression                                                  | 1/ |
|   |                         | Impression graphique                                        | 17 |
|   | 4.6                     | Options                                                     | 17 |
|   |                         | Configuration des couleurs                                  | 17 |
|   | 4.7                     | Modèle machine en 3D                                        | 17 |
| 5 | Pai                     | ramètres de l'établi                                        | 18 |
|   | 5.1                     | Paramètres généraux                                         | 18 |
|   | 5.2                     | Paramètres traverses                                        | 19 |
|   | 5.3                     | Paramètres ventouses                                        | 20 |
|   |                         | Paramètres par défaut                                       | 20 |
|   |                         | Rotation                                                    | 21 |
|   |                         | Dispositifs de serrage                                      | 22 |

|   |     | Ventouse Double Vide                                   | 22       |
|---|-----|--------------------------------------------------------|----------|
|   |     | Ventouse Plan RT                                       | 23       |
|   |     | Décalage de visualisation                              | 23       |
| _ | _   |                                                        | 24       |
| 6 | Pa  | ramétres technologiques                                | 26       |
|   | 6.1 | Accès aux paramètres technologiques                    | 26       |
|   |     | La Barre d'outils et la Barre d'état                   | 26       |
|   |     | Les fenêtres de configuration paramètres               | 26       |
|   | 6.2 | Enregistrement des paramètres technologiques           | 27       |
|   | 6.3 | Configuration paramètres généraux de l'installation    | 27       |
|   |     | Paramètres généraux d'installation                     | 27       |
|   | 6.4 | Configuration des paramètres généraux de machine       | 28       |
|   |     | Cotes au-dessus de la pièce                            | 28       |
|   |     | Vitesse de travail                                     | 29       |
|   |     | Butees Champs                                          | 30       |
|   | 6.5 | Configuration Correcteurs                              | 31       |
|   |     | Décalage Tête Groupe 1                                 | 31       |
|   |     | Correcteur Mandrins Groupe 1<br>Décalage Tête Groupe 2 | 32       |
|   |     | Correcteur Mandrins Groupe 2                           | 34       |
|   | 6.6 | Emploi de la calculatrice                              | 34       |
|   | 6.7 | La commande À propos de                                | 34       |
|   | 6.8 | Informations Unités de mésure                          | 34       |
| 7 | Co  | mposant de technologie                                 | 35       |
|   | 7.1 | Description                                            | 35       |
|   | 7.2 | Classes et Contrôles                                   | 35       |
|   |     | DBTools                                                | 35       |
|   |     | Tool et ToolField                                      | 35       |
|   |     | ToolImage et ToolImageCollection                       | 35       |
|   |     | loolImageCollEdit                                      | 36       |
|   |     |                                                        | 3/       |
|   |     | ToolView                                               | 39       |
| 8 | Fic | hiers de technologie                                   | 40       |
| • |     |                                                        |          |
|   | 8.1 | Fichier « TOOLTECNO.XML »                              | 40       |
|   |     | Misguei<br>ToolDef                                     | 40       |
|   |     | ToolView                                               | 41<br>42 |
|   | 8.2 | Fichier « TOOLTREE.XML »                               | 43       |
|   | 8.3 | Fichier « BUSHCFG.XML »                                | 43       |

# **1** Description

TecnoManager est conçu afin de ne livrer qu'un seul logiciel pour une complète paramétrisation de la machine, à partir de la base des données et la gestion de l'équipement jusqu'à la configuration de l'établi pour les correcteurs de machine.

Cette application est développée totalement en C # à l'aide de Visual Studio NET 2008 et demande l'installation de NET Runtime 2.0.

En outre, une suite de DevComponents a été utilisée pour un nouveau style graphique projeté pour une complète intégration avec la conception de Windows 7. Cette application est entièrement compatible avec le système d'exploitation 64 bits.

# 2 Configurations du programme

Le logiciel se compose d'une fenêtre principale à onglet, reportée dans la figure ci-dessous, qui unit dans l'ordre toutes les fonctionnalités des anciens programmes de paramètres comme ToolsArc.exe, OutfArc.exe, ParPlain.exe et TechPar.exe.

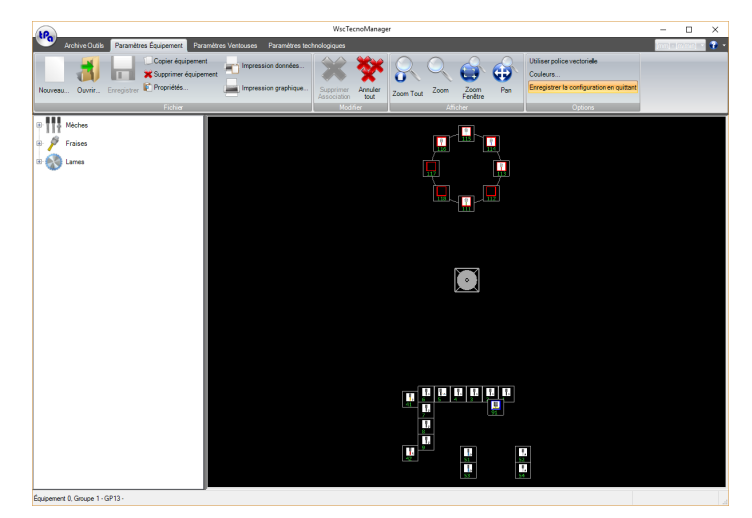

Fenêtre principale des paramètres

Du menu, en sélectionnant l'option « Configurations » on accède à l'unité, qui permet de configurer le logiciel d'application. Cette unité n'est pas accessible qu'au niveau « Constructeur ».

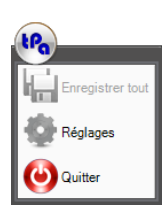

La fenêtre de gestion des configurations se compose de trois sections :

• Paramètres Ģénéraux

- Paramètres Équipement
- Paramètres technologiques

Toutes les options configurées par des configurations sont enregistrées dans le fichier « ConfTecnoManager.xml » qui se trouve dans le dossier de Technologie ("...\System\Tecno").

3

#### 🍈 Réglages × Onglet Généraux Conglet Enregistrement Désactivé Default Protégé 🕐 Généraux Archive Outils ۲ Paramètres Équipement Paramètres Ventouses Paramètres technologiques Paramètres Équipeme 917 Paramètres technologique × Confirmer Annuler

# 2.1 Configurations paramètres généraux

**Configurations Affichage Onglet** 

En sélectionnant l'option « Onglet » on peut configurer les options suivantes :

- l'onglet par défaut, affiché au démarrage ;
- les onglets protégés et donc pas affichables qu'avec mot de passe constructeur ;
- les onglets désactivés qui, de fait, sont exclus de l'application.

| 🍥 Réglages                             | ×                             |
|----------------------------------------|-------------------------------|
| 6 Généraux                             | Enregistrement                |
| March Onglet                           |                               |
| Enregistrement                         | Confirmer avant d'enregistrer |
| ✓ Généraux       Paramètres Équinement |                               |
| Paramètres technologiques              |                               |
|                                        | Confirmer Annuler             |

**Configurations d'enregistrement** 

En sélectionnant l'option « Enregistrement » on peut configurer la « Confirmer avant d'enregistrer ». Si activée, en changeant l'onglet, l'opérateur devra confirmer l'enregistrement des modifications ; si pas activée, les données seront enregistrées automatiquement.

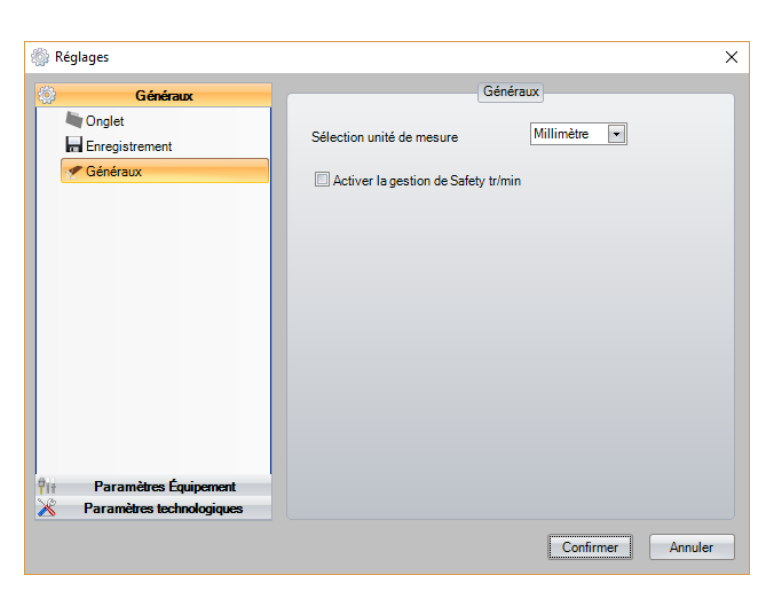

Configuration unités de mesure

En sélectionnant l'option « Unité de mesure » on peut configurer l'unité de mesure utilisée dans l'application

- -> cotes [mm] vitesse [m/min] -> cotes [po] vitesse [po/s] Millimètres
- Pouces

#### 2.2 Configurations paramètres équipement

| 🏟 Réglages                  |                               | × |
|-----------------------------|-------------------------------|---|
| Généraux                    | Gestion Équipements           |   |
| Pit Paramètres Equipement   | E0 *                          |   |
| Sestion Équipements         | Nombre d'Equipements Gérables |   |
| Nue Vue                     |                               |   |
| Vérifier Équipement         |                               |   |
| X Paramètres technologiques | Confirmer Annuler             |   |

**Configurations Gestion Équipement** 

En sélectionnant l'option « Gestion Équipement » on peut configurer le nombre maximum d'équipements qu'on peut gérer dans l'application.

5

| Réglages                          |                                                                        |
|-----------------------------------|------------------------------------------------------------------------|
| Généraux<br>Paramètres Équipement | Vue                                                                    |
| The Gestion Équipements           | Dessus                                                                 |
| Nue Vue                           | ◯ Tourner d'en haut à 90° dans le sens des aiguilles d'une montre      |
| Vérifier Équipement               | O Tourner d'en haut à 90° dans le sens inverse des aiguilles d'une mon |
|                                   | O Dessous                                                              |
|                                   | ◯ Tourner d'en bas à 90° dans le sens des aiguilles d'une montre       |
|                                   | O Toumer d'en bas à 90° dans le sens inverse des aiguilles d'une montr |
|                                   | O MirrorY                                                              |
|                                   |                                                                        |
|                                   |                                                                        |
|                                   |                                                                        |
|                                   |                                                                        |
|                                   |                                                                        |
|                                   |                                                                        |
|                                   |                                                                        |
|                                   |                                                                        |
| Descention to be designed         |                                                                        |

Configurations de la Vue

En sélectionnant l'option « Vue » on peut configurer le mode d'affichage de l'équipement. C'est possible afficher la disposition des outils avec des différentes orientations.

| 🍥 Réglages                               | ×                                                                                                    |
|------------------------------------------|----------------------------------------------------------------------------------------------------|
| Généraux     Paramètres Équipement       | Vérifier Équipement                                                                                                    |
| Vue<br>Vue<br>Vue<br>Vérifier Équipement | Activer le Contrôle des Encombrements          Nom du Champ Diamètre Total de l'Outil et Porte-Outil         toolTotalDiam         Nom du Champ Longueur Totale de l'Outil et Porte-Outil         toolTotalLength         Activer les contrôles personnalisés |
| X Paramètres technologiques              |                                                                                                    |
|                                          | Confirmer Annuler                                                                                                    |

**Configurations Contrôle Équipement** 

En sélectionnant l'option « Vérifier Équipement » on peut activer des tests supplémentaires, effectués lors de l'équipement des utiles.

L'option « Contrôle des encombrements » permet un test des encombrements de l'outil, après avoir établi dans le ficher « TOOLTECNO.XML » les champs qui devront contenir les données nécessaires aux tests. Les « Contrôles personnalisés » sont des tests optionnels dont la logique doit être implémentée dans un ddl supplémentaire (CustomTecno.DII).

# 2.3 Configurations paramètres technologiques

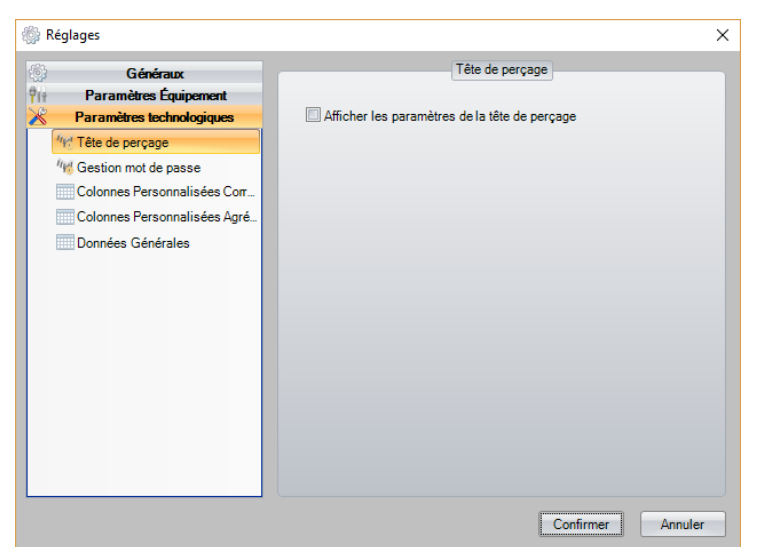

Configurations Tête de perçage

Après avoir sélectionné l'option « Tête de perçage », on peut décider de montrer ou cacher les paramètres de la tête de perçage dans les paramètres de la machine.

| 🏐 Réglages                                                                                                    |                                                                                                    | × |  |
|----------------------------------------------------------------------------------------------------|----------------------------------------------------------------------------------------------------|---|--|
| Réglages     Généraux     Paramètres Équipement     Paramètres Équipement     Paramètres tecnologiques <sup>4</sup> M Tête de perçage     M Tête de perçage     M Gestion mot de passe     Colonnes Personnalisées Corr.     Colonnes Personnalisées Agré.     Données Générales | Gestion mot de passe<br>Protection Page Correcteurs Téte à Niveau Constructeur<br>Sécurité Table Correcteur à Niveau Constructeur<br>Sécurité table agrégats à niveau constructeur<br>Protection Page Cotes au- dessus de la pièce à Niveau Constructeur<br>Protection Page Vitesse à Niveau Constructeur<br>Protection Page Zones de travail à Niveau Constructeur<br>Protection Page Étaux à Niveau Constructeur |   |  |
|                                                                                                    | Confirmer                                                                                                    |   |  |

Après avoir sélectionné l'option « Gestion mot de passe », on peut voir une fenêtre avec plusieurs cases à cocher, qui permettent de configurer les pages, qui doivent être protégées pendant la modification avec le niveau constructeur.

7

| 💮 Réglages                                                                                                    |                 |                     |                 | ×       |
|----------------------------------------------------------------------------------------------------|-----------------|---------------------|-----------------|---------|
| Généraux                                                                                                    | Co              | olonnes Personnalis | ées Correcteurs | _       |
| 🔀 Paramètres technologiques                                                                                                    | Nombre Colonnes | Personnalisées      | 1 🚔             |         |
| */k/       Tête de perçage         */k/       Gestion mot de passe         Colonnes Personnalisées Corr.       Colonnes Personnalisées Agré.         Données Générales       Données Générales | 1 Int .         |                     |                 |         |
|                                                                                                    |                 |                     | Confirmer       | Annuler |

Après avoir sélectionné l'option « Colonnes Personnalisées Correcteurs », c'apparaît une fenêtre où on peut configurer le nombre de colonnes personnalisées, qui on doit ajouter pour les correcteurs. Ce permet en outre de spécifier la typologie de donnée sélectionnée.

| 🏐 Réglages                                                                                          | ×                                |
|----------------------------------------------------------------------------------------------------|----------------------------------|
| Généraux<br>911 Paramètres Équipement<br>Raramètres technologiques                                  | Colonnes Personnalisées Agrégats |
| 4%       Tête de perçage         4%       Gestion mot de passe         Colonnes Personnalisées Corr |                                  |
| Colonnes Personnalisées Agré                                                                        |                                  |
|                                                                                                    | Confirmer Annuler                |

Après avoir sélectionné l'option « Colonnes Personnalisées Agrégats », c'est possible réaliser la même chose pour la page des agrégats.

| 💮 Rég           | glages                                                                            |                                          | >  |
|-----------------|-----------------------------------------------------------------------------------|------------------------------------------|----|
| ())<br>†1†<br>× | Généraux<br>Paramètres Équipement<br>Paramètres technologiques                    | Quantité 0 文                             |    |
| 4<br>4          | Tête de perçage     Gestion mot de passe     Gelerene Brennenelie for Com         | Texte Page                               |    |
|                 | Colonnes Personnalisées Coli<br>Colonnes Personnalisées Agré<br>Données Générales | Type<br>(D=Double, I=Integer, B=Boolean) |    |
|                 |                                                                                   | Nombre Image                             |    |
|                 |                                                                                   | Nombre Message                           |    |
|                 |                                                                                   |                                          |    |
|                 |                                                                                   | Confirmer                                | er |

# 3 Archives outils

Le premier onglet de « TecnoManager » nous permet d'accéder à l'archive des outils.

Ce mode opérationnel permet de créer et de manipuler une liste d'outils qui ensuite seront prélevés pendant les opérations d'équipement pour configurer les équipements de la machine.

Les fonctionnalités principales permettent d'insérer, annuler, afficher et modifier les outils dans la liste.

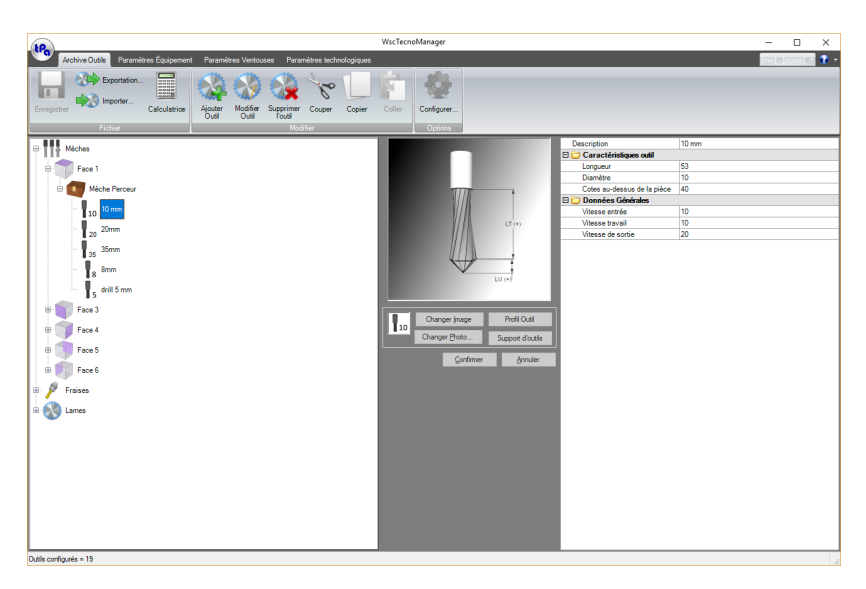

#### Fenêtre principale Archives outils

### 3.1 Barre d'outils

La Barre d'outils se compose de groupes de boutons, qui permettent d'utiliser les commandes d'Enregistrement, Importation ou Exportation d'une base de données d'outils, Ajouter, Modifier ou Annuler un outil, Couper, Copier et Coller des données et de Configurer l'affichage de l'archive d'outils.

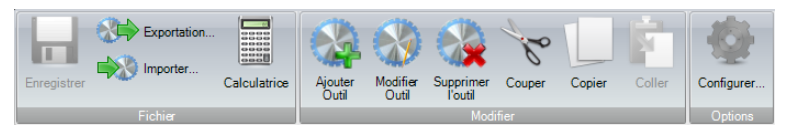

#### Barre d'outils

### **3.2 Fenêtres de travail**

L'aire de travail se compose de deux parties :

1- Fenêtre « Liste outils »

2- Fenêtre « Configuration paramètres d'outils » et Fenêtre « Sélection image »

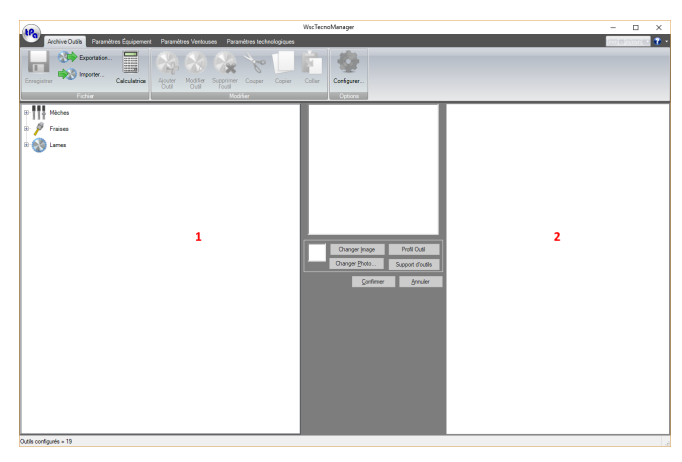

Fenêtre de travail

#### Fenêtre « Liste outils »

Afin d'améliorer l'ordre des outils, on a décidé de les représenter dans une structure arborescente à 4 niveaux.

- **Premier niveau** il définit la **typologie primaire** des outils (Perceurs, Fraiseurs, Lames, Outils d'insertion, Taraudeurs, Mesureurs).
- Deuxième niveau il définit la face d'usinage où les outils sont usinés.
- Troisième niveau il définit la typologie secondaire des outils (Perceur à trous borgnes, Perceur etc..).
   Quatrième niveau il se compose des outils qui sont représentés par l'image et le commentaire configuré dans la fenêtre de configuration des données.

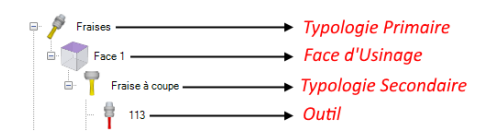

Pour afficher un outil, sélectionnez-le avec la souris ou les touches de direction. (Ce faisant, la fenêtre de configuration des paramètres des outils s'ouvrira en mode affichage.)

Pour modifier un outil, sélectionnez-le avec un double clic de la souris ou utilisez la commande concernée dans le menu Modifier dans la Barre de Menus.

### Fenêtre « Configuration paramètres d'outils »

Conformément au paragraphe précédent, on peut ouvrir cette fenêtre de deux modes :

- 1-Affichage (arrière-plan blanc)
- 2-Modification (arrière-plan jaune)

Dans cette fenêtre les caractéristiques de l'outil sélectionné sont affichées. La partie gauche est consacrée à l'affichage/édition de l'image de l'outil. Dans la figure en haut les différentes sens des paramètres de l'outil sélectionné sont surlignés. La partie droite sert à afficher/éditer les caractéristiques de l'outil.

En outre, il y a plusieurs boutons ...

| [ Annuler ]<br>[ Confirmer ]<br>[ Changer image ]<br>choisissant une parmi celle | pour fermer la fenêtre et abandonner les modifications effectuées.<br>pour fermer la fenêtre et confirmer les modifications.<br>pour ouvrir la fenêtre « <b>Sélection image</b> » qui permet de changer l'image en<br>es déjà stockées ou en créant une image nouvelle. |
|----------------------------------------------------------------------------------|----------------------------------------------------------------------------------------------------|
| [ Changer Photo ]                                                                | pour ouvrir la fenêtre qui permet de télécharger une photo représentative de l'outil                                                                                                    |
| [ Profil Outil ]                                                                 | pour représenter dans le simulateur 3D la silhouette d'un outil.                                                                                                    |
| [ Support d'outils ]                                                             | pour représenter, toujours dans le simulateur 3D. le modèle graphique du support                                                                                                    |

**[ Support d'outils ]** pour représenter, toujours dans le simulateur 3D, le modèle graphique du support d'outils dans lequel un outil est équipé.

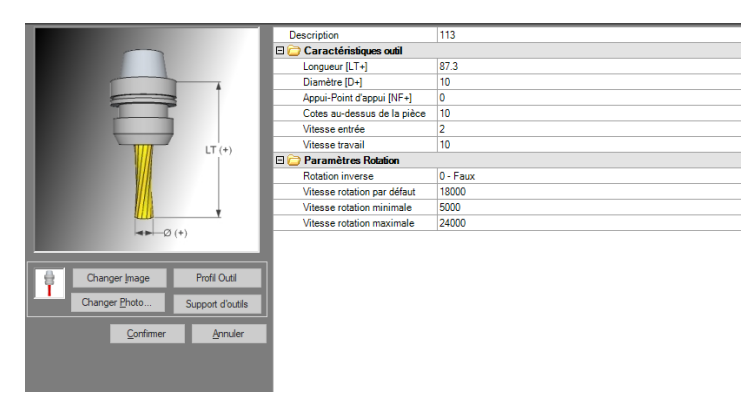

Fenêtre Gestion outil

#### Fenêtre « Sélection image »

Fenêtre « Sélection image »

| Mèches         | ^ | Ajouter   |
|----------------|---|-----------|
| 🖉 Fraises      |   | Modifier  |
| Face 1         |   | Supprimer |
| Fraise à coupe |   |           |
| MILL61         |   | Conjer    |
| 🖶 MILL31       |   | Coller    |
| 🛱 MILL41       |   |           |
| 🖶 MILL3        |   |           |
|                |   |           |
| 🖨 www.         |   |           |
| NEWICON_5      |   |           |
| NEWICON_6      |   |           |
| 🖶 MILL411      |   |           |
| 🟺 10_COPY      |   |           |
| MILL2B         |   |           |
|                |   |           |
| - 🕴 MILL5      |   |           |
| - 🛉 MILL4      |   |           |
| 📙 🍦 MILL2      |   | Confirmer |

Fenêtre Sélection image d'un outil.

Cette fenêtre contient les images de tous les outils stockés dans la liste. L'image à associer à l'outil est sélectionnée en double-cliquant directement sur l'image souhaitée.

Elle contient les boutons suivants :

| ouvre la fenêtre | « Éditeur | images » | pour | ajouter | des | nouvelles | images. |
|------------------|-----------|----------|------|---------|-----|-----------|---------|
|                  |           |          |      |         |     |           |         |

- [ Ajouter ] ouvre la fenêtre « Éditeur images » pour modifier l'image sélectionnée. [ Modifier ]
- [ Supprimer ] supprime l'image sélectionnée.
  - pour fermer la fenêtre et confirmer le choix.
- [ Confirmer ] [ Annuler]
  - pour fermer la fenêtre et abandonner le choix.

### Fenêtre « Éditeur d'images »

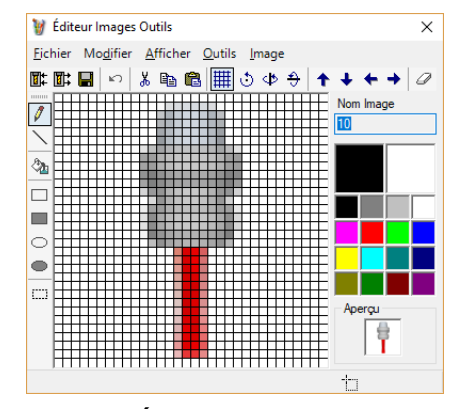

Fenêtre Éditeur image d'un outil

Cette fenêtre est simplement un éditeur d'images et permet d'importer, créer ou modifier les images des outils.

C'est important, afin de gérer d'une façon correcte les images et les photos, qui représentent les outils, qu'elles soient stockées dans certains dossiers.

L'installation crée des images standard à l'intérieur du dossier "...\GRF".

C'est possible ajouter des images ou des photos personnalisées, qui le client peut utiliser à la place de celles standard ; toutes ces images doivent être stockées dans le dossier "...\SYSTEM\TECNO\IMG".

Cette gestion des images est indispensable pour éviter de remplacer les images personnalisées avec les images standard en cas d'une nouvelle installation du produit.

### 3.3 Importation et exportation

C'est possible importer et exporter les outils en employant les commandes *Importer* et *Exporter*, placées dans la barre d'outils, présentée au début de ce chapitre.

L'exportation aura lieu par l'écriture d'un fichier XML, dont le nom par défaut est « DBTools.xml » ; il contient toutes les informations concernant l'outil et incluant les images et les photos. Ce dernier fichier sera le coup d'envoi à la fonctionnalité d'importation.

La commande d'exportation permet à l'aide de la fenêtre montrée dans la figure **Fenêtre de sélection des outils à exporter**, de choisir les outils à exporter. Ensuite, l'opérateur devra assigner le nom au fichier XML d'exportation.

| Exportation      |                                       | - |        | × |
|------------------|---------------------------------------|---|--------|---|
|                  | □ ₽ <sub>20</sub> 20mm □ Saw D.110    |   |        |   |
|                  | □ ¶ <sub>35</sub> 35mm                |   |        |   |
| 🗆 📲 8 UtD8F4     | 🗆 🛱 Integral                          |   |        |   |
|                  | 🗆 🖶 30mm                              |   |        |   |
| 🗆 🕈 6mm          | 35                                    |   |        |   |
| 🗆 📲 8 8mm        | □ <b>□</b> Saw D.150                  |   |        |   |
| 🗆 🛱 113          | Aggregate F3                          |   |        |   |
| 🗆 🛛 5 drill 5 mm | Aggregate F5                          |   |        |   |
| 0 10 mm          | Cutter                                |   |        |   |
|                  |                                       |   |        |   |
|                  | Sélectionner tout Désélectionner Tout |   |        |   |
|                  |                                       |   |        |   |
|                  | Confirme                              | r | Annule | r |

Fenêtre de sélection des outils à exporter

La commande d'importation charge un fichier XML d'exportation, dont le nom par défaut est toujours « DBTools.xml » et affiche tous les outils précédemment exportés. L'opérateur peut choisir les outils à importer. Les outils choisis seront importés par le logiciel après avoir vérifié s'il y a des conflits parmi les clés primaires (Description, ID et image). En cas de conflit, pour chaque outil qu'on souhaite importer, l'opérateur devra décider s'il veut importer l'outil choisi et supprimer ceux en conflit avec ce dernier.

| Importer                                         | - |        | ×   |
|--------------------------------------------------|---|--------|-----|
| □                                                |   |        |     |
| □ <b>8</b> UtD8F5 □ <b>8</b> 35mm                |   |        |     |
| ULDBF4 🔲 🛱 Integral                              |   |        |     |
| 🗆 📲 8 UkD8F6 🛛 🖶 30mm                            |   |        |     |
| □ 🕈 6mm □ 🛱 35                                   |   |        |     |
| □ <b>V</b> <sub>8</sub> 8mm □ <b>□</b> Saw D.150 |   |        |     |
| 🗆 🚏 113 🔹 🄐 Aggregate F3                         |   |        |     |
| G drill 5 mm Aggregate F5                        |   |        |     |
| □ 10 mm □ 🕈 Cutter                               |   |        |     |
|                                                  |   |        |     |
| Sélectionner tout Désélectionner Tout            |   |        |     |
| Écraser des éléments existants                   |   |        |     |
| Confirme                                         | r | Annule | r . |

Fenêtre de sélection des outils à importer

Dans la fenêtre d'importation, montrée dans la figure **Fenêtre de sélection des outils à importer**, une case à cocher est disponible, qui permet d'activer la fonctionnalité « remplacer l'existant », laquelle force l'élimination des outils en conflit avec ceux qu'on veut importer. Si cette fonctionnalité est activée, l'utilisateur ne verra jamais la fenêtre de la figure **Fenêtre notification conflit**, car le remplacement des outils n'est confirmé que dans le cas d'activation de la case à cocher susmentionnée.

| Conflit id | entifié                                                                                 | × |
|------------|-----------------------------------------------------------------------------------------|---|
| •          | Pour importer l'élément                                                                 |   |
| _          | - "Saw D.110"                                                                           |   |
|            | vous devez supprimer les éléments suivants                                              |   |
|            | - "Saw D.110"                                                                           |   |
|            | en raison d'un conflit de clés primaires.<br>Voulez-vous continuer avec l'importation ? |   |
|            | Oui Non                                                                                 |   |

Fenêtre Notification conflit

# 4 Paramètres d'équipement

Le deuxième onglet de l'application TecnoManager nous permet de gérer l'équipement de la machine.

Afin de faciliter la compréhension des pages suivantes, il convient de préciser le sens que, dans ce manuel, a été donné à certains termes.

**Outils** sont des perceurs, fraiseurs, lames dont les caractéristiques sont définies dans les paramètres de l'outil.

**Douille** sont les logements (mandrins, électromandrins, carrousels, chaînes, etc.,), dans lesquels les outils sont montés. Les caractéristiques des douilles sont définies dans les paramètres technologiques.

**Équipement** est l'ensemble des outils nécessaires pour effectuer une certaine série d'usinages et de la manière dont ces outils sont positionnés à l'intérieur de la machine. Donc, chaque équipement définit une liste d'outils et une association outils-douille.

C'est possible créer jusqu'à 50 équipements différents, ou un nombre maximum égal à la limite configurée dans la fenêtre des « configurations ».

Chaque équipement contient les données d'un ou plusieurs groupes en fonction de la conformation de la machine.

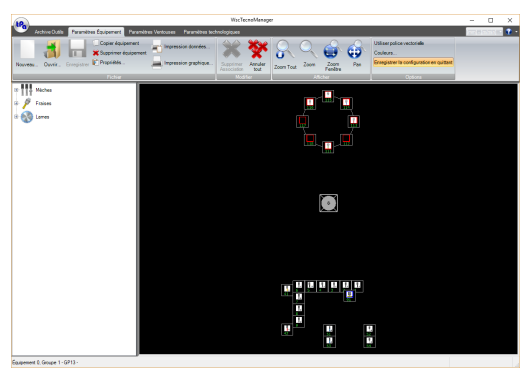

Fenêtre principale des paramètres

### 4.1 Barre d'outils

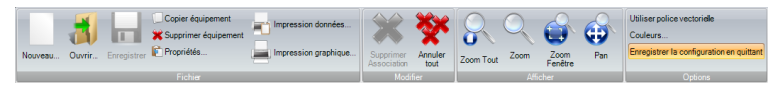

#### **Barre d'outils**

La barre d'outils permet d'utiliser les commandes suivantes :

- Créer un nouvel équipement.
- Ouvrir un équipement existant.
- Enregistrer les modifications.
- Copier un équipement.
- Supprimer un équipement.
- Afficher et modifier les propriétés d'un équipement.
- Imprimer sur papier un équipement.
- Afficher à vidéo un équipement.
- Annuler une association outil-douille.
- Commandes du Zoom de l'image.
- Gestion équipement 3D (voir paragraphe « Modèle Machine en 3D »).
- Configurations de l'interface graphique.

### 4.2 Fenêtre de travail

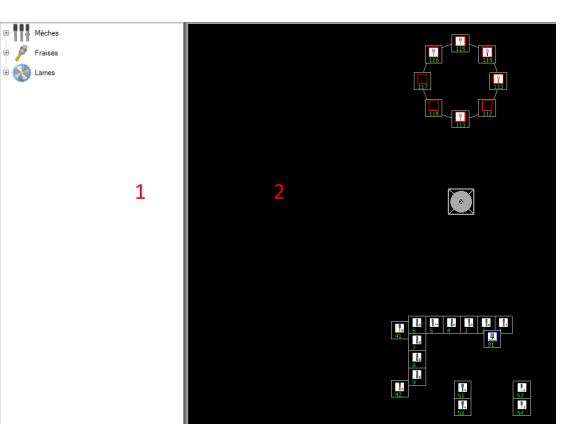

Fenêtre de travail des paramètres d'équipement

- 1.La **liste d'outils** est la même qui apparaît dans les paramètres outils et elle représente toute la salle des outils de la machine, définie dans les « Paramètres outils ».
- 2.La **configuration de machine** montre un schéma des douilles définies dans les « Paramètres technologiques ».

### 4.3 Gestion fichier

#### Création nouvel équipement

| N                                           | Pour créer un nouvel équipement<br>affiché dans la figure. | : uti    | lisez le bouton         |  |  |  |
|---------------------------------------------|------------------------------------------------------------|----------|-------------------------|--|--|--|
| Nouveau                                     |                                                            |          |                         |  |  |  |
| Creation nouvel equ                         | ipement                                                    |          |                         |  |  |  |
| Équipement                                  |                                                            |          | Groupe                  |  |  |  |
| Équipement                                  | Description                                                | ^        | Groupe 1                |  |  |  |
| 1                                           |                                                            |          | - ·                     |  |  |  |
| 2                                           |                                                            |          |                         |  |  |  |
| 3                                           |                                                            | _        |                         |  |  |  |
| 4                                           |                                                            | _        |                         |  |  |  |
| 5                                           |                                                            |          |                         |  |  |  |
| 6                                           |                                                            | ~        |                         |  |  |  |
|                                             |                                                            | 0        | C                       |  |  |  |
|                                             |                                                            | <u>u</u> | ontimer <u>A</u> nnuler |  |  |  |
| Fenêtre de création d'un nouvel équipement. |                                                            |          |                         |  |  |  |

La fenêtre qui apparaît affiche les équipements pas encore utilisés et permet de configurer les informations nécessaires pour charger le Groupe/Équipement souhaités.

### Charger un équipement existant

#### Charger un équipement existant

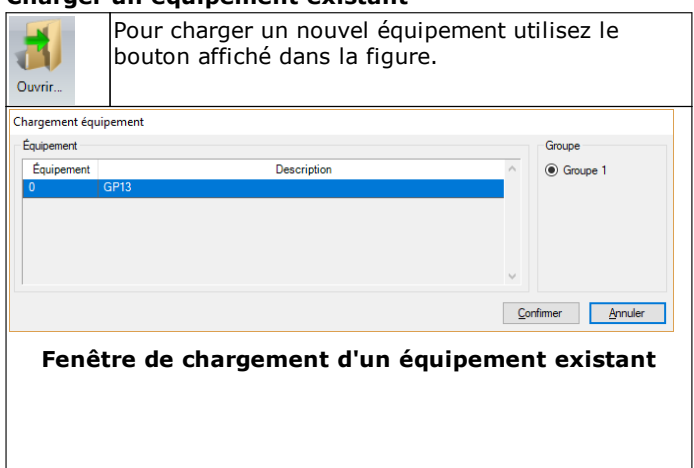

La fenêtre qui apparaît affiche les équipements déjà utilisés et permet de configurer les informations nécessaires pour charger le Groupe/Équipement souhaités.

### **Configuration description équipement**

| 👔 Propriétés                                                 | Pour modifier les propriétés d'un équipement utilisez le bouton affiché dans la figure. |           |         |  |  |  |  |
|--------------------------------------------------------------|-----------------------------------------------------------------------------------------|-----------|---------|--|--|--|--|
| Propriétés                                                   |                                                                                         |           |         |  |  |  |  |
| Propriétés équipe                                            | ement                                                                                   |           |         |  |  |  |  |
| Équipement                                                   | 0 Group                                                                                 | e         | 1       |  |  |  |  |
| Description<br>GP13                                          |                                                                                         |           |         |  |  |  |  |
|                                                              |                                                                                         | Confirmer | Annuler |  |  |  |  |
| Fenêtre propriétés équipement                                |                                                                                         |           |         |  |  |  |  |
| La fenêtre qui apparaît permet de modifier la description de |                                                                                         |           |         |  |  |  |  |

### **Copier un équipement**

l'équipement.

| Copier outillage | Pour copier<br>affiché dans  | un équipemei<br>la figure. | nt utilisez l | le bouton |
|------------------|------------------------------|----------------------------|---------------|-----------|
| réation copie éc | Juipement                    |                            |               |           |
| Équipement de d  | estination                   |                            |               |           |
| Équipement       |                              | Description                |               | ^         |
| 1                |                              |                            |               |           |
| 2                |                              |                            |               |           |
| 3                |                              |                            |               |           |
| 4                |                              |                            |               |           |
| 5                |                              |                            |               |           |
|                  |                              |                            |               | ¥         |
| vide             | <ul> <li>existant</li> </ul> |                            |               |           |
|                  |                              |                            | Confirmer     | Annuler   |
|                  | Fenêtre                      | de copie éc                | uipemen       | t         |

Une fenêtre apparaît qui permet de sélectionner l'équipement de destination et effectuer la copie.

### Supprimer un équipement

#### Supprimer un équipement

| Pour supprimer un équipement utilisez le bouton<br>Supprimer outillage affiché dans la figure. |                         |                                  |            |  |  |  |
|------------------------------------------------------------------------------------------------|-------------------------|----------------------------------|------------|--|--|--|
| Supprimer équ                                                                                  | pement                  |                                  |            |  |  |  |
| Équipement                                                                                     | Desc                    | ription                          | ~          |  |  |  |
| 1                                                                                              | GP13                    |                                  |            |  |  |  |
|                                                                                                |                         |                                  |            |  |  |  |
|                                                                                                |                         |                                  |            |  |  |  |
|                                                                                                |                         |                                  |            |  |  |  |
|                                                                                                |                         |                                  |            |  |  |  |
| 1                                                                                              |                         |                                  |            |  |  |  |
|                                                                                                |                         | <u>C</u> onfirmer <u>A</u> nnule | er         |  |  |  |
| Fenêtre de suppression équipement                                                              |                         |                                  |            |  |  |  |
| l Ino foné                                                                                     | tre annaraît qui affich | o los équinoments u              | tilicác at |  |  |  |

Une fenêtre apparaît qui affiche les équipements utilisés et permet de sélectionner l'équipement à supprimer.

### Enregistrer un équipement

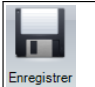

Pour enregistrer les modifications aux équipements utilisez le bouton affiché. En quittant le programme, si des équipements ont été modifiés, le logiciel demande d'enregistrer. Si l'opérateur quitte sans enregistrer, toutes les modifications seront perdues.

### 4.4 Construction d'un équipement

#### Assignation outils/douilles

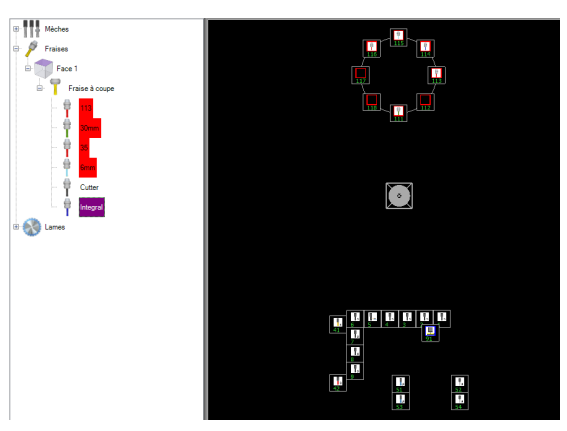

Fenêtre de travail des paramètres d'équipement.

Le choix des outils et la répartition de leur position dans la machine s'effectue en sélectionnant l'outil à l'aide de la souris et en maintenant enfoncé le bouton gauche de la souris, en le faisant glisser sur la douille de destination.

Lorsque le bouton de la souris est relâché et les essais d'équipement ont obtenu des résultats positifs, l'outil est assigné à la douille ; si tel n'est pas le cas, la barre d'état s'affiche, où des messages indiquent pourquoi l'outil n'a pas été assigné.

Si l'image présente sur la douille a été remplacée par celle de l'outil, l'assignation a eu lieu.

Dans le cas des outils de perçage, cet outil est considéré comme un modèle d'une catégorie particulière (par exemple, perceur de 8 mm) et vous pouvez le faire glisser plusieurs fois pour équiper plusieurs douilles.

Au contraire, dans les fraises et dans les lames des caractéristiques d'unicité sont reconnues à l'outil, ce qui permet de l'assigner à une seule douille.

Une fois qu'une fraise ou une lame a été affectée, elle est recouverte d'une bande rouge, qui signale qu'elle n'est plus disponible pour d'autres assignations.

### Suppression assignation outils/douilles

L'assignation outils/douilles peut être supprimée de deux façons :

La première consiste en se placer au-dessus de l'outil dans la liste des outils et puis d'utiliser le bouton de la barre d'outils « Supprimer association ».

La deuxième consiste en se placer sur la douille, appuyer sur le bouton droit de la souris et dans la fenêtre qui apparaît sélectionner l'option « Supprimer l'outil ».

### Affichage caractéristiques de l'outil

Les caractéristiques d'un outil peuvent être affichées de deux façons différentes.

La première consiste en se placer sur l'outil dans la liste des outils et double cliquer.

La deuxième consiste en se placer sur la douille, appuyer sur le bouton droit de la souris et dans la fenêtre qui apparaît sélectionner l'option « Afficher outil ».

| 🖳 Info | ormations Outil '113' - o | louille 113      |                             | ×              |
|--------|---------------------------|------------------|-----------------------------|----------------|
|        |                           |                  | Description                 | 113            |
|        | $\square$                 |                  | 🗆 🗁 Caractéristiques outil  |                |
|        |                           |                  | Longueur [LT+]              | 87.3           |
|        |                           | A                | Diamètre [D+]               | 10             |
|        |                           |                  | Appui-Point d'appui [NF+]   | 0              |
|        |                           |                  | Cotes au-dessus de la pièce | 10             |
|        |                           |                  | Vitesse entrée              | 2              |
|        |                           | LT (+)           | Vitesse travail             | 10             |
|        | V//                       |                  | 🗆 🧀 Paramètres Rotation     |                |
|        |                           |                  | Rotation inverse            | 0 - Faux       |
|        |                           |                  | Vitesse rotation par défaut | 18000          |
|        |                           | *                | Vitesse rotation minimale   | 5000           |
|        |                           | (+)              | Vitesse rotation maximale   | 24000          |
|        |                           | (*)              |                             |                |
|        |                           |                  | 1                           |                |
| ÷.     | Changer Image             | Profil Outil     |                             |                |
|        | Changer <u>P</u> hoto     | Support d'outils |                             |                |
|        | Confirmer                 | <u>A</u> nnuler  | 1                           |                |
|        |                           |                  |                             |                |
|        |                           |                  |                             | <u>F</u> ermer |

Fenêtre Information outil

### 4.5 Impression

#### **Impression graphique**

À l'aide du bouton « Impression graphique » de la barre d'outils on peut obtenir l'impression graphique de l'équipement courant.

#### **Impression données**

En sélectionnant l'option « Impression données » c'est possible obtenir une impression sous forme de tableaux de l'usinage courant.

### 4.6 **Options**

Dans le groupe **Options** il y a des options pour la personnalisation de l'environnement du travail.

#### **Configuration des couleurs**

| Couleurs                   |         |
|----------------------------|---------|
| Couleur de                 |         |
| Couleur <u>B</u> roches :  |         |
| Couleur <u>C</u> ontours : |         |
| Couleur du <u>T</u> exte : |         |
| Confirmer                  | Annuler |

Fenêtre Sélection couleurs

### 4.7 Modèle machine en 3D

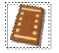

#### Modèle machine en 3D

Pendant la phase d'équipement des outils c'est possible afficher le modelé tridimensionnel de la machine « équipée ». Cette fonctionnalité est disponible après avoir installée la suite Wood System Control avec simulateur 3D et sa licence en clé Sentinel.

Le modèle tridimensionnel est interactif. C'est possible changer sa vue, tourner et effectuer une prise de vue avec le zoom.

# 5 Paramètres de l'établi

Le troisième onglet de l'application TecnoManager vous permet de gérer l'équipement de l'établi. En sélectionnant cet onglet vous pouvez accéder à un autre contrôle, composé de quatre onglets, qui permettent la configuration de l'établi, des traverses, des ventouses et du plan réticulaire.

# 5.1 Paramètres généraux

Dans le premier onglet des paramètres établi/ventouses on peut trouver les configurations générales caractérisant l'établi de la machine. Ci–après toutes les options de configuration montrées dans l'onglet sont affichées dans l'ordre, de la gauche vers la droite et du bas vers le haut.

| 1P.                          |                                                                                                    |                                                                                                    | WscTecnoManag                                                  | jer                                                                                              |        |                                                                 | -                                                   | -                  |
|------------------------------|----------------------------------------------------------------------------------------------------|----------------------------------------------------------------------------------------------------|----------------------------------------------------------------|--------------------------------------------------------------------------------------------------|--------|-----------------------------------------------------------------|-----------------------------------------------------|--------------------|
| Archive C                    | Dutils Paramètres Équipement 📔                                                                                  | Paramètres Ventouses Para                                                                              | mètres technologiques                                          | •                                                                                                |        |                                                                 |                                                     | n] - [m/min] 🔹 🕄 🝷 |
| Enregistrer Calcu<br>Fichier | latrice                                                                                                    |                                                                                                    |                                                                |                                                                                                  |        |                                                                 |                                                     |                    |
| 1221                         | Plan                                                                                                    | Positionnement Vent                                                                                    | ouses                                                          |                                                                                                  | Limite | ventouses                                                       |                                                     |                    |
| ////                         | Mft     Sans chambre     Étaux Configuration par défaut     Vide                                                | Manuel     Automatique     Automatique m     Traverses     Nombre de traver                            | ais seulement avec con                                         | figuration Constructeur                                                                          |        | Min<br>11 ***<br>12 ***<br>13 ***<br>14 ***<br>15 ***<br>16 *** | Max<br>1500<br>1500<br>1500<br>1500<br>••••<br>•••• |                    |
|                              | <ul> <li>Client</li> <li>Constructeur</li> </ul>                                                                | Plan de travail qu<br>Activer les référe<br>Nombre plus grar                                           | adrillé<br>nces Miroir pour les tra<br>nd de ventouses pour tr | verses dans l'aire T-R                                                                           |        | 17 ***<br>18 ***<br>28 ***                                      | <br><br>                                            |                    |
|                              | Activer afficheurs                                                                                              | Nombre minimum<br>Dimension Y Zon<br>Z Activer mouv                                                    | i de ventouses pour tra<br>e<br>ement des traverses ce         | verse 0<br>1255<br>ntrales                                                                       |        | 27 ***<br>26 ***<br>25 ***<br>24 -10000                         | ···                                                 |                    |
|                              | Paramètres butées                                                                                               |                                                                                                    |                                                                |                                                                                                  |        | 23 -10000                                                       |                                                     |                    |
|                              | S sur Traverse       Décalage X       0       0       S2 sur Traverse       Décalage X       Décalage X       0 | A sur Traverse     Image X       calage X     0       A2 sur Traverse     Image X       calage X     0 | T sur traverse<br>calage X<br>T2 sur Traverse<br>calage X      | R sur traverse         Décalage X         0         R2 sur Traverse         Décalage X         0 |        | 22 -10000<br>21 -10000                                          |                                                     |                    |
| •                            |                                                                                                    |                                                                                                    |                                                                |                                                                                                  |        |                                                                 |                                                     |                    |

Fenêtre Paramètres de l'établi

• Plan

 $\checkmark$  Mft  $\rightarrow$  Plain type MFT donc avec des ventouses non amovibles et avec des limites attribuées aux tuyaux d'air.

 $\checkmark$ Sans tube -> Plan de type Smaltz. On peut ajouter et enlever des ventouses sans limitations dans l'espace.

Configuration par défaut

✓Cette option permet de choisir la configuration par défaut parmi les configurations ventouses du WSC. En ouvrant le WSC, l'établi montrera toujours la configuration choisie.

• Traverses

✓ Dans ce groupe de paramètres sont situées les configurations pour configurer le nombre de traverses pour chaque demi–aire en X et éventuellement l'indicateur qui active le plan RT en chacune d'elles. C'est possible aussi configurer le nombre maximum et minimum de ventouses par traverse ; ce dernier n'est considéré que dans le cas de plan Mft, dimension du plan en Y et si les traverses centrales peuvent se bouger au-delà de leur demi–plan. En outre, c'est possible activer le Miroir dans les cotes X en plan T-R.
 Afficheurs et Laser

✓Cette option active la gestion des afficheurs des cotes dans le traverses et ventouses.

- ✓ Cette option active la gestion du laser HPGL. Les types concernés de laser sont LaserTec et ZLaser. Avant de l'installer on doit en tout cas contrôler la congruence entre le laser et le format HPGL crée par le WSC. Pour cette fonctionnalité on doit posséder une licence en clé matérielle TPA.
- Configurations des butées
- ✓Paramétrisation des butées en Y sur les traverses. Quelquefois ces butées ne se trouvent que sur les traverses ou bien sur certaines d'elles et peuvent avoir un décalage en X.
- Limites ventouses
- ✓ Seulement en cas de plan MFT nous considérons deux groupes de ventouses, empilables vers le haut (Pos. 11 à 18) ou vers le bas (Positions 21 à 28) : en raison de la connexion avec les tuyaux d'air, les deux groupes différents ont des limites des mouvements, qui sont mis en évidence par les paramètres :
- ✓Limite Maximum (vers le bas), pour chacune ventouse du groupe 11–18.  $\checkmark$ Limite Minimum (vers le haut) pour chacune ventouse du groupe 21–28.

#### 5.2 Paramètres traverses

Les paramètres relatifs aux traverses de la machine sont présents dans le deuxième onglet des paramètres établi/ventouses. Ces paramètres sont groupés dans un seul tableau (voir figure Tableau paramètres traverses). Tous les possibles paramètres associés aux traverses sont énumérés ci-dessous dans l'ordre existant dans le tableau.

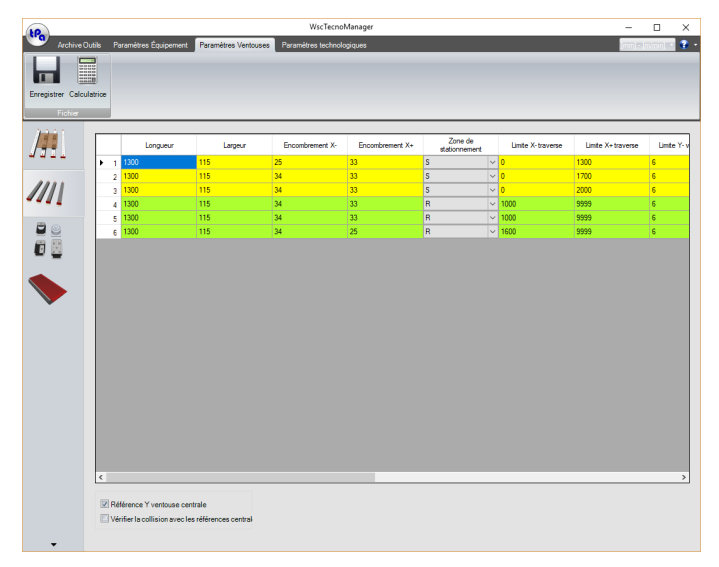

**Tableau Paramètres traverses** 

Longueur

dimension de base en direction Y.

Largeur

dimension de base en direction X.

• Encombrement X-

extra encombrement (au-delà de la largeur de base) en direction X-.

Encombrement X+

extra encombrement (au-delà de la largeur de base) en direction X+.

- Zone de stationnement
- à distinguer selon leur groupe.
- Limite X- / X+ traverse

ces valeurs sont configurées par le constructeur afin de limiter la course des traverses en fonction des tuyaux d'air.

#### • Limite Y- / Y+ ventouses

elles montrent les positions limites de la première (Y-) et de la dernière (Y+) ventouse, respectivement. Position Butées

elles montrent le côté auquel les éventuelles butées peuvent être appliquées, solidaires aux traverses pour la deuxième référence en Y.

#### • Y premier distributeurs du vide

il montre la cote (Y) du premier distributeur de vide (plan sans tuyaux).

- Pas entre les distributeurs du vide
- il montre le pas (Y) entre les distributeurs du vide (plan sans tuyaux).
- Diamètre distributeurs du vide

il montre le diamètre des distributeurs de vide et il sert, comme les autres données concernant les distributeurs, à les représenter d'une façon graphique (plan sans tuyaux).

#### Pas avant distributeur zone antérieure

pour des machines avec double butée en Y, il peut arriver que le pas entre le dernier distributeur de la zone frontale et le premier de la zone arrière soit modifié pour permettre la montée de la référence. Cette valeur est indiquée par ce paramètre.

#### • Décalage X Affichage

décalage des cotes utilisé pour les afficher dans le WSC.

Enfin, en bas de la page il y a deux possible activations : la première permet de considérer que le centre en Y de la ventouse est sa référence, tandis que la deuxième active le contrôle de collision entre les traverses centrales et les références de la zone centrale, où elles sont disponibles.

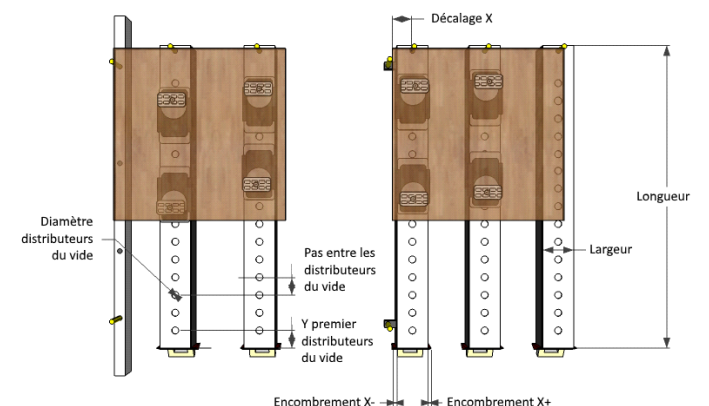

Représentation des paramètres géométriques.

Dans le cas à gauche, la butée S **n'est plus** liée à la première Traverse et donc elle a une référence fixe. Dans le cas à droite, la butée S **est** liée à la Traverse, dont la structure de base est éloignée de la butée de l'décalage X indiqué.

### 5.3 Paramètres ventouses

#### Paramètres par défaut

Les paramètres par défaut d'une ventouse sont essentiellement 4 (voir Figure **Paramétrisation par défaut**) et sont :

- Longueur Ventouse
- -> Dimension en X de la ventouse
   -> Dimension en Y de la ventouse
- <u>Hauteur Ventouse</u>
   <u>Longueur base</u>
   –> Dimensi
  - -> Dimension en X de la base
- <u>Hauteur base</u>
- -> Dimension en Y de la base

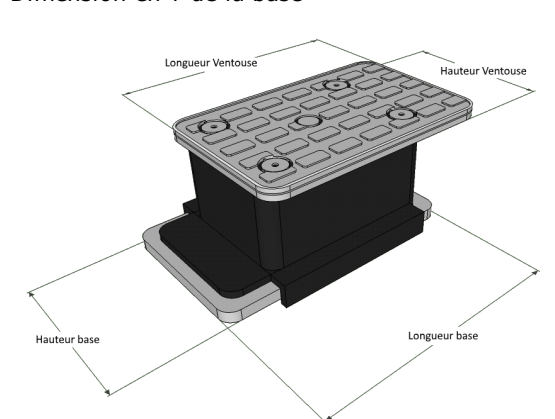

Paramétrisation par défaut

Par la suite vous pouvez configurer, entre la base et la ventouse, deux décalages en X et en Y (voir la Figure **Paramètres de décalage**), qui sont :

 <u>Décalage Y base</u> -> Décalage entre le bord supérieur de la ventouse en Y et ce de la base ; s'il est positif, il porte la ventouse au-delà de la base en Y (voir la Figure **Paramètres de décalage** la situation inverse avec décalage négatif est représentée) <u>Décalage X base</u> -> Décalage entre l'axe moyenne en X de la ventouse et celle de la base. S'il est positif, il porte la ventouse à Y majeurs par rapport au centre de la base (voir la Figure **Paramètres de décalage**)

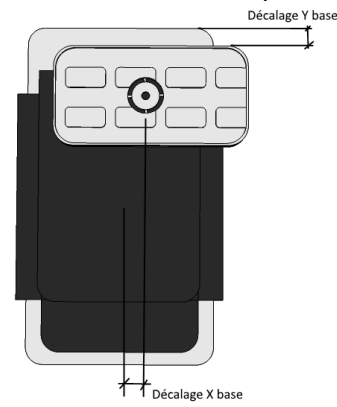

Paramètres de décalage

### Rotation

En ce qui concerne la rotation les ventouses présentent les différences suivantes :

- 1 Ventouses sans rotation
- Ce n'est pas possible tourner ces ventouses
- 2. Ventouse à rotation 0-90-180-270
- Ces ventouses ne peuvent être tournées qu'en intervalles de 90°.
- 3. Ventouse à rotation 0-180
- Ces ventouses ne peuvent être tournées qu'en intervalles de 180°.
- 4. Ventouse à rotation de 180 à -180.
- La valeur de rotation peut être définie jusqu'au dixième de degré.

À propos de la paramétrisation du type de rotation de 180 à -180, il y a des données supplémentaires, c'est-à-dire :

- <u>Décalage Y Point d'appui-Ventouse</u> -> Décalage Y entre le centre de la ventouse et son point fixe de rotation (voir 1 dans la Figure **Paramétrisation ventouse tournante**).
- <u>Décalage Y Point d'appui-Base</u> -> Décalage Y entre le centre de la base et le point fixe de rotation de la ventouse (voir paramètre 2 dans la Figure **Paramétrisation ventouse tournante**).
- Pas de rotation -> Delta en degrés pour rotation de la ventouse. C'est appliqué dans l'établi, en appuyant sur les flèches du formulaire de « rotation en degrés... » (le filtre n'est pas activé, si la valeur de rotation est tapée)

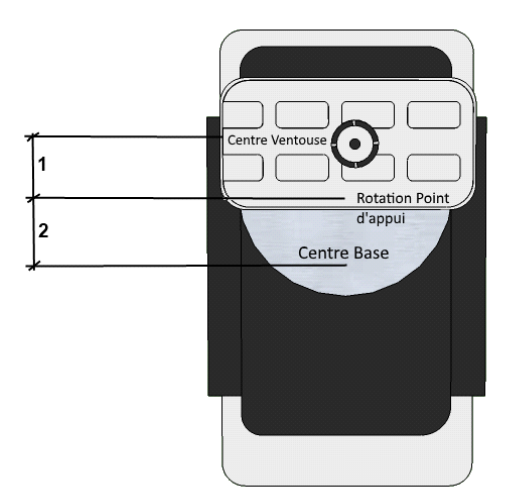

Paramétrisation ventouse tournante

**ATTENTION !!!** : Une fois que ces paramètres sont définis, en tout cas on doit calculer le décalage Y de base à configurer dans la colonne prévue à cet effet.

#### Dispositifs de serrage

Après avoir définis les paramètres par défaut d'une manière que les dimensions de base et ventouse coïncident avec des éventuels décalages X et/ou Y, ce type prévoit la définition des paramètres suivants (voir Figure **Paramétrisation dispositif de serrage**) :

- Activation de Dispositif de serrage -> Identifie une ventouse à fermeture quart de tour
- <u>Diamètre Pied</u> -> Diamètre axe de serrage
- Diamètre Plateau de serrage -> Diamètre du plateau de serrage (partie supérieure de serrage)

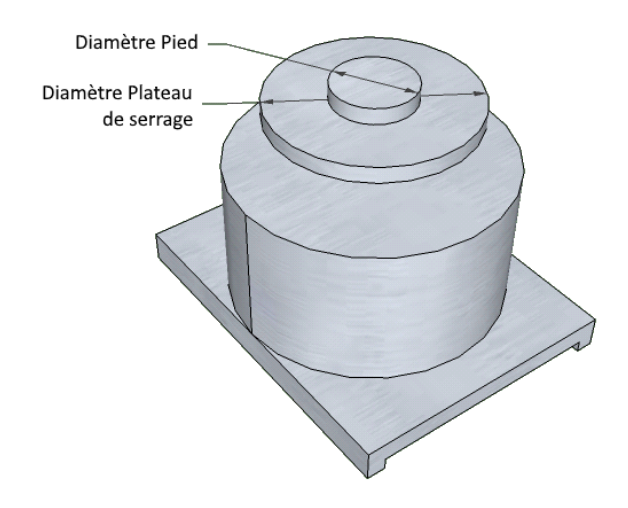

#### Paramétrisation dispositif de serrage

**ATTENTION !!!** – Aucun type de rotation peut être appliqué à des ventouses de type fermeture quart de tour.

#### **Ventouse Double Vide**

Ce type de ventouse diffère du type normal, car il y a une deuxième zone de vide paramétrée d'une manière similaire à la première. Donc, il faut définir les paramètres suivants (voir en Figure **Paramétrisation ventouse avec double vide**) :

- Longueur ventouse 2 -> Dimension en X de la ventouse
- Hauteur ventouse 2 -> Dimension en Y de la ventouse
- <u>Décalage Y2 Base</u> -> Décalage entre le bord supérieur de la ventouse en Y et ce de la base ; s'il est positif, il porte la ventouse au-delà de la base en Y.
- <u>Décalage X2 Base</u> -> Décalage entre l'axe moyenne en X de la ventouse et l'décalage de la base. S'il est positif, il porte la ventouse à X majeurs par rapport au centre de la base.

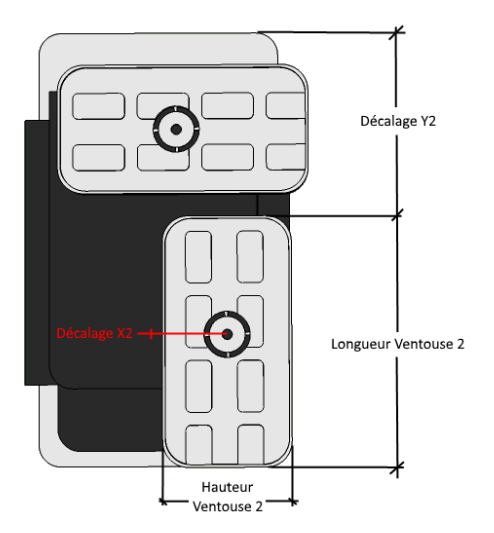

Paramétrisation ventouse avec double vide

### Ventouse Plan RT

En ce qui concerne les ventouses qui caractérisent les plans RT, il y a un paramètre supplémentaire à insérer, c'est-à-dire (voir OFFVide dans la Figure **Paramétrisation ventouse pour Plan RT**) :

- <u>Décalage du vide</u> -> c'est la distance entre la limite extérieure de la ventouse et le centre de garniture qui s'assemble avec la grille du plan de travail.

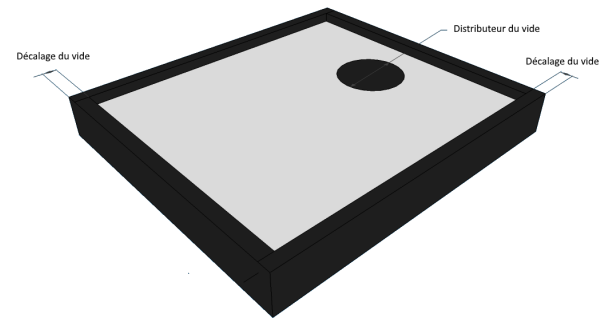

Paramétrisation ventouse pour Plan RT

### Décalage de visualisation

Le dernier paramètre que nous reste à analyser est le <u>décalage Y de visualisation</u>. Ce paramètre n'affecte pas les graphiques de la ventouse, mais c'est un simple décalage en Y de la cote de la ventouse, parce que parfois la référence de la ventouse ne coïncide pas avec sa limite supérieure, mais il y a une flèche sur le côté vers la règle en Y comme référence de base. Le paramètre en question est précisément le décalage en Y de cette référence (flèche).

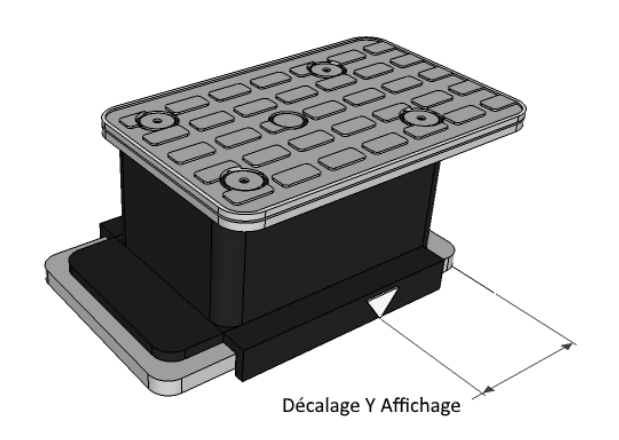

Ventouse avec décalage de visualisation

#### **Paramètres Plan RT**

Dans le quatrième onglet des paramètres de l'établi il y a les configurations du plan réticulé. Ce dernier peut occuper tout l'établi ou une demi-zone seulement en X de l'établi même. En ce qui concerne la partie inférieure, il y a deux onglets pour la définition des grilles des trous du vide et des encombrements sur le plan. Dans le premier cas on doit définir le diamètre du trou du vide, combien de trous en X et en Y il y a dans la grille et leurs positions ; en ce qui concerne les encombrements, c'est-à-dire les zones de l'établi dans lesquelles ce n'est pas possible placer une ventouse, ces encombrements sont définis comme rectangles avec dimensions égales qui peuvent être définis dans l'onglet spécial.

| HP-                          |                                                                                                    | WscTecnoManager                                                                                                    | - 🗆 ×                 |
|------------------------------|----------------------------------------------------------------------------------------------------|----------------------------------------------------------------------------------------------------|-----------------------|
| Archive C                    | utils Paramètres Équipement Paramètres Ventous                                                                     | Paramètres technologiques                                                                                                    | [mm] - [m/min] 🔹 😨 -  |
| Enregistrer Calcu<br>Fichier | latrice                                                                                                    |                                                                                                    |                       |
| /∰ <br>///]<br>₽⊚            | Dimension réseau plan de travail quadrillé<br>Limite en Xréseau<br>Limite en Yréseau<br>Décalage en X début réseau | Décalage en Y posiérieur début rése     Décalage en Y antérieur début rése     Décalage en Y antérieur début rése     DÉclure toujours le panneau mar     T - R     Dogueur Panneau martyr Gauche     D | eu 0<br>nu 0<br>byr 0 |
|                              | Définition Grille Trous Vide Définition de la Calle dos 6                                                          | Protondeur Section Creux                                                                                                    | 10                    |
|                              | Dimension Trou vide 0<br>Nombre de trous en X 0                                                                    |                                                                                                    |                       |
| ·                            | Nombre de trous en Y 0                                                                                             |                                                                                                    |                       |

#### Fenêtre paramètres du plan RT

Les configurations de la partie supérieure de l'onglet sont rappelées ci-dessous :

#### • Dimension réseau plan quadrillé

✓Côté de chaque carré qui est partie du quadrillage. Sa mesure n'inclut pas les rainures en son marge (voir Figure Dimensions du plan de travail quadrillé).

- Section creuse du banc quadrillé
- ✓Épaisseur de la rainure créant le quadrillage (voir figure Dimensions du plan de travail quadrillé).
- Décalage en Y postérieur début réseau

- ✓Décalage entre le côté postérieur de l'établi et le centre de la première rainure (allant vers l'intérieure de l'établi).
- Décalage en Y antérieure début réseau
- ✓Décalage entre le côté antérieur de l'établi et le centre de la première rainure (allant vers l'intérieure de l'établi).
- Décalage en X début réseau S-A
- ✓Décalage entre le côté antérieur de l'établi et le centre de la première rainure (allant vers l'intérieure de l'établi).
- Décalage en X début réseau T-R
- ✓Décalage entre le côté droit de l'établi et le centre de la première rainure (allant vers l'intérieure de l'établi).
- Limite en X réseau
- ✓En considérant les quadrillages à partir des limites extérieures de l'établi vers l'intérieur, c'est une limite qui s'interpose entre deux quadrillages horizontaux et crée ainsi une discontinuité dans le quadrillage. S'il est posé à 0, ça signifie qu'il n'y a qu'un et un seul quadrillage.
- Limite en X réseau
- ✓Considérant les quadrillages à partir des limites postérieures de l'établi vers l'intérieur, c'est une limite qui s'interpose entre deux quadrillages verticaux et crée ainsi une discontinuité dans le quadrillage. S'il est posé à 0, cela signifie qu'il n'y a qu'un et un seul quadrillage.
- Exclure toujours le panneau martyr
- ✓À sélectionner, si aucun panneau martyr n'est placé sur le plan réticulé.
- Longueur panneau martyr gauche
- ✓Deux panneaux martyr sur l'établi est la limite maximale du panneau martyr gauche.

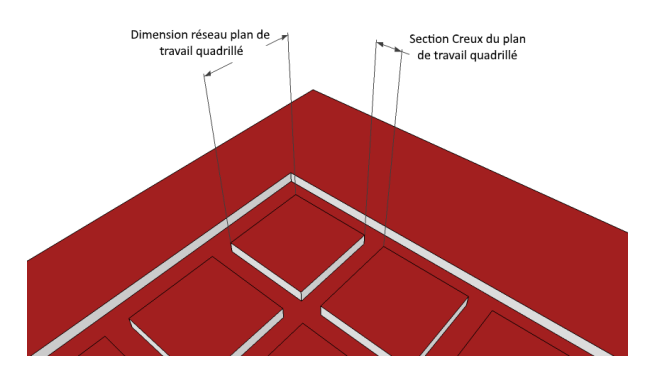

**Dimensions réseau** 

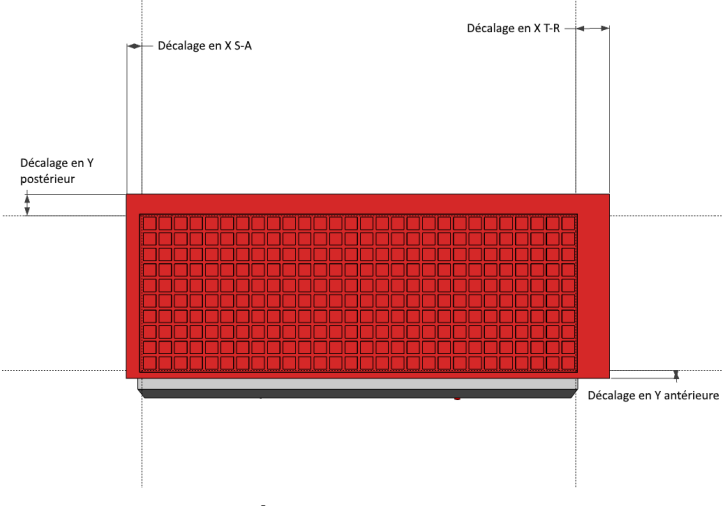

Décalage du plan RT

# 6 Paramètres technologiques

### 6.1 Accès aux paramètres technologiques

Dans la quatrième section du logiciel TecnoManager sont disponibles les paramètres technologiques qui permettent de configurer et de modifier les paramètres technologiques des usinages et de la machine (par exemple, décalage de zone, correcteurs, cotes au-dessus de la pièce, etc.). Ces données sont utilisées de l'établi dans le WSC pour le graphique des références et elles sont disponibles pour les optimiseurs personnalisés.

Ci-après la fenêtre principale de travail :

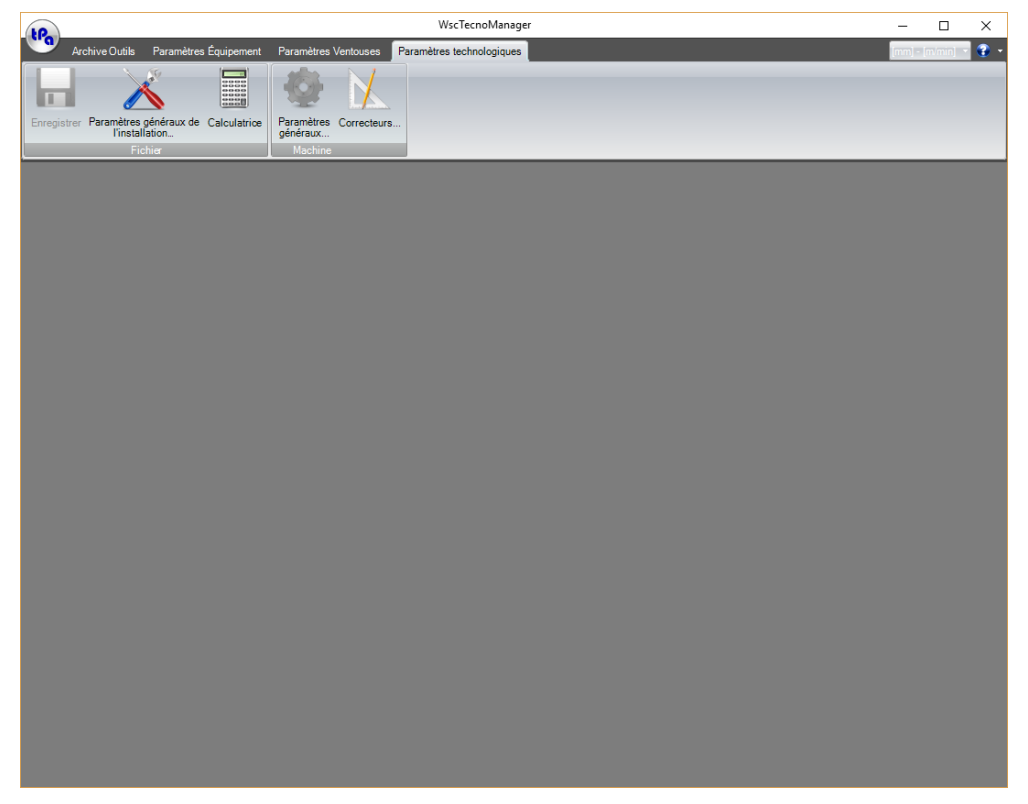

Fenêtre des paramètres technologiques

#### La Barre d'outils et la Barre d'état

La Barre d'outils est composée de plusieurs groupes de boutons, qui permettent l'accès rapide à des commandes du menu utilisés plus largement.

Ces boutons sont brièvement décrits ci-dessous :

| Menu                    |                               | Description                                                 |
|-------------------------|-------------------------------|-------------------------------------------------------------|
| Enregistrer             |                               | pour enregistrer et quitter le mode opérationnel.           |
| Paramètres généraux d'i | installation                  | pour sélectionner les paramètres de la machine.             |
| Calculatrice            |                               | pour ouvrir la calculatrice de Windows.                     |
| Paramètres généraux     | pour configurer l             | es mesures au-dessus de la pièce et les butées des champs.  |
| Correcteur              | pour configurer l<br>groupes. | es correcteurs mandrins et les décalages du groupe des deux |

#### Les fenêtres de configuration paramètres

Chaque boîte de dialogue, qui permet la configuration ou la modification des paramètres, est généralement accompagnée par des images qui représentent de manière visuelle l'idée du paramètre qu'on est en train de configurer. En outre, elles contiennent toujours ces deux boutons :

[ Annuler ]pour fermer la fenêtre et abandonner les modifications effectuées[ Confirmer ]pour fermer la fenêtre et confirmer les modifications

# 6.2 Enregistrement des paramètres technologiques

| Enregistrer |  |
|-------------|--|

Enregistrer les paramètres technologiques
Du menu Fichier sélectionnez l'option Enregistrer.

Tous les paramètres configurés ou modifiés sont enregistrés sur le disque ; de cette façon la situation des données au moment de la sélection est stockée de manière permanente. Aucune fenêtre n'est pas ouverte, mais l'enregistrement est exécuté directement, sans confirmations supplémentaires.

# 6.3 Configuration paramètres généraux de l'installation

#### Configurer les Paramètres généraux de l'installation • Du menu Paramètres installation mètres généraux de l'installation Para sélectionnez l'option Paramètres généraux de l'installation. Paramètres installation П Х Données Installation WSCM 4.1 Version SW Version FW Date SW: Date FW Données Changements Outils 2 5 8 9 10 11 12 13 1 • • 1 3 4 Changement outil solidaire de l'établi Solidaire en X avec la tête Solidaire en Y avec la tête À Car Туре 8 Nombre Douilles X Point d'appui 80 Cote X de prélèvement Y Point d'appui -450 Cote Y de prélèvement Delta X: 70 Temps d'attente chargement outil 6 Delta Y Temps d'attente déchargement outil Changement outil en temps masqué Confirmer Annuler Fenêtre base des Paramètres de l'Installation Une fenêtre apparaît qui contient des informations et permet de configurer des paramètres. Elle est subdivisée selon les zones suivantes : 1) zone **Données Installation** : pour afficher les informations suivantes : Version SW indique la version su Logiciel d'application installé dans le système Date SW indique la date de délivrance de la version du Logiciel susmentionnée Version FW indique la version du Firmware inséré dans les cartes de commande numérique Date SW indique la date de délivrance de la version du FW susmentionnée 2) zone Données Changements Outils : pour la configuration des Paramètres de Change d'Outils : Type : Sélection de zone de liste des types différents (Carrousel, Tableau, etc.) Nombre buselures : Nombre de logements utiles X/Y Point d'appui : Cotes du centre de rotation Delta X/Y : Cotes signifiantes

#### Paramètres généraux d'installation

active.

Tous les paramètres de change d'outils, placés sur le côté droit de la fenêtre, sont utilisés pour calculer les temps d'exécution du logiciel de Simulation. Cette fenêtre décrit la version du logiciel et les caractéristiques des changes d'outils. En utilisant mot de passe utilisateur et manutentionnaire, cette configuration des paramètres n'est pas

### 6.4 Configuration des paramètres généraux de machine

#### Configuration cotes au-dessus de la pièce • Du menu Paramètres installation sélectionnez l'option Paramètres généraux de la machine et ensuite la page Cotes au-dessus de la pièce. 🏐 Paramètres généraux machine × Cotes au-dessus Vitesse travail Butées Champs 0 Au-dessus Plan guadrillé 0 Au-dessus Lames Au-dessus Horizontal 0 Au-dessus Latéral : 0 Au-dessus Vertical 0 Au-dessus Commutateurs 0 Hauteur Maximale Butées 100 Encombrement maximale Étaux sur la Pièce 0 Hauteur Maximale Pièce exécutable 0 0 L'espace disponible en Y dépasse les références postérieures Espace disponible en Y devant les références postérieures 0 Espace maximal disponible sous le plan des ventouses 0 0 Position maximale en Y afin d'éviter des collisions avec l'encombrement postérieur 0 Position minimale en Z afin d'éviter des collisions avec l'encombrement postérieur Position minimale en X afin d'éviter la collision avec l'encombrement à gauche 0 0 Position minimale en Z afin d'éviter la collision avec l'encombrement à gauche Confirmer Annuler Fenêtre configuration Cotes au-dessus de la pièce. La « cote au-dessus de la pièce » exprime la distance de la surface de la pièce à laquelle l'outil du travail est conduit dans le cas de déplacements consécutifs au-dessus de la pièce, pour des usinages sur la même face. L'axe de programmation est variable en fonction de la face de travail, car il s'identifie avec l'axe de pénétration de l'outil dans la pièce. C'est possible assigner ces cotes au-dessus de la pièce pour les types d'usinages suivants : Fraiseuses à copier : cote au-dessus de la pièce : distance entre le foret de l'outil e la pièce à usiner. Lames : cote au-dessus de la pièce : distance entre la partie plus basse de la lame et la pièce à usiner Cotes horizontales au-dessus de la pièce : distance entre le foret de l'outil et la pièce à usiner Cotes latérales au-dessus de la pièce : distance entre le foret de l'outil et la pièce à usiner. Cotes verticales au-dessus de la pièce : distance entre le foret de l'outil et la pièce à usiner. Outils d'insertion : cotes au-dessus de la pièce : distance entre le foret de l'outil et la pièce à usiner. Hauteur Maximale Butées : distance entre le plan d'appui de la pièce et la butée de plus grandes dimensions. Le paramètre est associé à l'axe Z avec plan d'appui sur xy.

#### Cotes au-dessus de la pièce

### Vitesse de travail

| • Du menu <b>Param</b><br>ensuite la page V                                                                                                    | ètres install<br>/itesse trava                                                                                            | ation sélectionnez                                                                                                    | z l'option <b>Param</b>                                                                                       | ètres généraux machine et                                                                                                    |                |
|----------------------------------------------------------------------------------------------------|----------------------------------------------------------------------------------------------------|----------------------------------------------------------------------------------------------------|----------------------------------------------------------------------------------------------------|----------------------------------------------------------------------------------------------------|----------------|
| Paramètres généraux machin                                                                                                    | e                                                                                                    |                                                                                                    |                                                                                                    | - 0                                                                                                    | ×              |
| Cotes au-dessus Vitesse travail                                                                                                    | Butées Champs                                                                                                    |                                                                                                    |                                                                                                    |                                                                                                    |                |
| Vit interpolation:                                                                                                    | 3                                                                                                    |                                                                                                    |                                                                                                    |                                                                                                    |                |
| Vit. lames:                                                                                                    | 2.2                                                                                                    | % sur ralent. ent. :                                                                                                    | 0                                                                                                    |                                                                                                    |                |
| Vit. ent. trous lat. :                                                                                                    | 0                                                                                                    | % sur ralent. sor. :                                                                                                    | 0                                                                                                    |                                                                                                    |                |
| Vit. ent. trous vert. :                                                                                                    | 0                                                                                                    |                                                                                                    |                                                                                                    |                                                                                                    |                |
| Vit. ent. plan de travail quadrillé :                                                                                                    | 1                                                                                                    |                                                                                                    |                                                                                                    |                                                                                                    |                |
| Vit. ent. lame :                                                                                                    | 0.7                                                                                                    | N. max tours fraise :                                                                                                    | 12000                                                                                                    |                                                                                                    |                |
| Vit. ent.outil d'insertion:                                                                                                    | 0                                                                                                    | N. max tours mandrin :                                                                                                    | 0                                                                                                    |                                                                                                    |                |
| Vit. ent. détecteur :                                                                                                    | 0                                                                                                    | N. max tours lames :                                                                                                    | 6000                                                                                                    |                                                                                                    |                |
| Vit. raccord inséré:                                                                                                    | 0                                                                                                    |                                                                                                    |                                                                                                    |                                                                                                    |                |
|                                                                                                    |                                                                                                    |                                                                                                    |                                                                                                    |                                                                                                    |                |
|                                                                                                    |                                                                                                    | Fenêtre config                                                                                                    | uration Vitesse                                                                                               | <u>C</u> onfirmer <u>A</u> nnul                                                                                                    | ler            |
| La fenêtre est affichée pour l'introduction des paramètres de vitesse de travail, destiné en tant que<br>valeurs maximales configurables (c'est-à-dire ceux qui sont programmables aussi en Éditeur) ou<br>préfixés (c'est-à-dire ceux pour lesquels la programmabilité en Éditeur n'est pas prévue).<br>Sur les valeurs exprimées en unité de mt/min, la valeur minimale programmable est 0.01. Toutes<br>les valeurs doivent être positives. Les paramètres à utiliser sont les suivants : |                                                                                                    |                                                                                                    |                                                                                                    |                                                                                                    |                |
| <b>/itesse d'interp</b><br>en mt/min. Ce par<br>associé à tous les                                                                                                    | olation : c'est<br>ramètre exprin<br>axes interpola                                                                       | t la vitesse maxim<br>ne la vitesse tange<br>ant.                                                                                                | ale de déplaceme<br>ntielle sur la traj                                                                       | ent pendant le fraisage, exprime<br>jectoire demandée, qui ensuite                                                                              | ée<br>es       |
| /itesse lames :<br>ainures dans la p                                                                                                    | c'est la vitesse<br>ièce, exprimée                                                                                        | e maximale de dép<br>e en mt/min.                                                                                                    | lacement des lar                                                                                              | nes pendant l'exécution de                                                                                                    |                |
| A VITESSE EST asso                                                                                                    | vement sur la l                                                                                                    | ame x ou v :                                                                                                    |                                                                                                    |                                                                                                    |                |
| à la trajectoire d<br><b>Vitesse d'entrée</b><br>bendant l'exécutio<br>( (sur les trous er<br><b>Vitesse d'entrée</b><br>bendant l'exécutio<br>sont associées à l'                                                                                                    | iagonale en X<br><b>trous horizo</b><br>n sur une des<br>n face 3 ou 4)<br><b>trous vertic</b><br>n de perçages<br>axe Z. | Y sur la lame inclir<br><b>ontaux/latéraux</b><br>faces latérales, ex<br>ou Y (sur les trou:<br><b>aux :</b> elle représe<br>s en face 5 (perçag | née.<br>: c'est la vitesse<br>(primée en mt/m<br>s en face 1 ou 2)<br>nte la vitesse ma<br>les verticaux), ex | e maximale d'entrée dans la piè<br>in. La vitesse est associée à l'a<br>aximale d'entrée dans la pièce<br>aprimée en mt/min. Les vitesse        | ce<br>ixe<br>s |
| Vitesse d'entrée<br>pendant l'exécutio<br>raisages en face s<br>Vitesse d'entrée<br>d'usinages avec u<br>(usinage seulemen                                                                                                    | e du plan de fraisages<br>5), X (en face<br>e <b>lames :</b> elle<br>n outil de lament en face 5).                        | <b>travail quadrillé</b><br>s, exprimée en mt/<br>3 ou 4), Y (en frai<br>représente la vites<br>e, exprimée en mt,                               | : elle représente<br>min. Les vitesse<br>isage 1 ou 2)<br>sse d'entrée dans<br>/min. Les vitesse              | la vitesse d'entrée dans la pièc<br>s sont associées à l'axe Z (en<br>s la pièce pendant l'exécution<br>es sont associées à l'axe Z             | ce             |
| _a fenêtre est affin<br>valeurs maximales<br>préfixés (c'est-à-r<br>Sur les valeurs ex<br>es valeurs doiven                                                                                                    | chée pour l'int<br>s configurable<br>dire ceux pour<br>primées en un<br>t être positive                                   | roduction des para<br>s (c'est-à-dire ceu<br>· lesquels la progra<br>ité de mt/min, la v<br>s. Les paramètres                                    | amètres de vitess<br>ix qui sont progr<br>ammabilité en Éd<br>valeur minimale<br>à utiliser sont le           | se de travail, destiné en tant qu<br>ammable aussi en Éditeur) ou<br>liteur n'est pas prévue).<br>programmable est 0.01. Toutes<br>s suivants : | ie<br>S        |

**Vitesse d'interpolation :** c'est la vitesse maximale de déplacement pendant le fraisage, exprimée en mt/min. Ce paramètre exprime la vitesse tangentielle sur la trajectoire demandée, qui est ensuite associé à tous les axes d'interpolation.

**Vitesse lames :** c'est la vitesse maximale de déplacement des lames pendant l'exécution de rainures dans la pièce, exprimée en mt/min.

La vitesse est associée aux axes :

• X ou Y, respectivement sur la lame x ou y ;

• à la trajectoire diagonale en XY sur la lame inclinée.

**Vitesse d'entrée trous horizontaux/latéraux :** c'est la vitesse maximale d'entrée dans la pièce pendant l'exécution sur une des faces latérales, exprimée en mt/min. La vitesse est associée à l'axe X (sur les trous en face 3 ou 4) ou Y (sur les trous en face 1 ou 2).

**Vitesse d'entrée trous verticaux :** elle représente la vitesse maximale d'entrée dans la pièce pendant l'exécution de perçages en face 5 (perçages verticaux), exprimée en mt/min. Les vitesses sont associées à l'axe Z.

**Vitesse d'entrée du plan de travail quadrillé :** elle représente la vitesse d'entrée dans la pièce pendant l'exécution de fraisages, exprimée en mt/min. Les vitesses sont associées à l'axe Z (en fraisages en face 5), X (en face 3 ou 4), Y (en fraisage 1 ou 2).

**Vitesse d'entrée lame :** elle représente la vitesse d'entrée dans la pièce pendant l'exécution d'usinages avec un outil de lame, exprimée en mt/min. Les vitesses sont associées à l'axe Z (usinage seulement en face 5).

Vitesse d'entrée outil d'insertion : elle représente la vitesse d'entrée dans la pièce pendant l'exécution de fraisages, exprimée en mt/min. L'axe à laquelle les vitesses sont associées est définie selon la face de travail.

**Vitesse d'entrée palpeur :** elle représente la vitesse d'entrée dans la pièce pendant les usinages avec l'outil de type palpeur, exprimée en mt/min. L'axe à laquelle les vitesses sont associées est définie selon la face de travail.

Vitesse sur le raccord inséré : elle est la vitesse d'interpolation pour déterminer la vitesse sur les raccords insérés en correction de rayon outil, exprimée en mt/min.

Elle est la vitesse sur le rayon d'interpolation de 100 mm.

% sur ralentissement d'entrée, % sur ralentissement de sortie : ils représentent les pourcentages à appliquer à la vitesse de travail, en ralentissement en entrée ou en sortie, en l'absence de programmation directe. Il s'agit de valeurs sans dimension. Ne configurez pas de valeurs supérieures à 100.

**Nombre maximum tours fraise :** c'est la vitesse de rotation du mandrin qui correspond à la sortie maximale de +10V sur le convertisseur analogique–numérique, exprimée en tours/min. Configurez une valeur entière non supérieure à 32000.

**Nombre maximum tours mandrins :** c'est la vitesse de rotation du mandrin qui correspond à la sortie maximale de +-10V sur le convertisseur analogique-numérique, exprimée en tours/min. Configurez une valeur entière non supérieure à 32000.

**Nombre maximum tours lames :** c'est la vitesse de rotation mandrin pour la lame.

### **Butées Champs**

#### Configurations butées champs

• Du menu **Paramètres installation** sélectionnez l'option **Paramètres généraux machine** et sélectionner la page **Butées Champs**.

| Paramètres généraux                                                                                             | machine                                                                                                    |                                                                                                    |                                     |                       | ×                 |
|----------------------------------------------------------------------------------------------------|----------------------------------------------------------------------------------------------------|----------------------------------------------------------------------------------------------------|-------------------------------------|-----------------------|-------------------|
| Cotes au-dessus Vitesse                                                                                         | travail Butées Champs                                                                                          |                                                                                                    |                                     |                       |                   |
| Butées Champs Butées                                                                                            | Champs 1                                                                                                    |                                                                                                    |                                     |                       |                   |
| Décalage N (X):                                                                                                 | 0                                                                                                    |                                                                                                    |                                     |                       |                   |
| Décalage N (Y):                                                                                                 | 0                                                                                                    |                                                                                                    |                                     |                       |                   |
| Décalage T (X) :                                                                                                | 1500                                                                                                    | SN A T BM                                                                                                    |                                     |                       |                   |
| Décalage T (Y) :                                                                                                | 0                                                                                                    |                                                                                                    |                                     |                       |                   |
| Décalage M (X) :                                                                                                | 3093.3                                                                                                    |                                                                                                    |                                     |                       |                   |
| Décalage M (Y) :                                                                                                | 0                                                                                                    | <i>┫╺┨╺┨╺</i> ┨┥┥┨╸ <u>┣</u> ╸┣╴                                                                                                    |                                     |                       |                   |
| Décalage A (X) :                                                                                                | 1500                                                                                                    |                                                                                                    |                                     |                       |                   |
| Décalage A (Y) :                                                                                                | 0                                                                                                    | • •                                                                                                    |                                     |                       |                   |
| Décalage N2 (X) :                                                                                               | 0                                                                                                    |                                                                                                    |                                     |                       |                   |
| Décalage A2 (X) :                                                                                               | 0                                                                                                    |                                                                                                    |                                     |                       |                   |
| Décalage T2 (X) :                                                                                               | 0                                                                                                    |                                                                                                    |                                     |                       |                   |
| Décalage R2 (X) :                                                                                               | 0                                                                                                    |                                                                                                    |                                     |                       |                   |
| Références en pous                                                                                              | sée                                                                                                    | Miroir sur Butée Champ Normal                                                                                                    |                                     |                       |                   |
| <ul> <li>Références en tracti</li> </ul>                                                                        | on                                                                                                    | Normal sur Butée Champ Miroir                                                                                                    |                                     |                       |                   |
|                                                                                                    |                                                                                                    |                                                                                                    |                                     |                       |                   |
|                                                                                                    |                                                                                                    | 2                                                                                                    | onfirmer                            | Ann                   | uler              |
|                                                                                                    |                                                                                                    | Fenêtre configuration Butées                                                                                                    |                                     |                       |                   |
|                                                                                                    |                                                                                                    |                                                                                                    |                                     |                       |                   |
| C'est possible<br>en ce qui con<br>de mesure ob<br>Les <b>Butées (</b><br>les zones d'ex<br>Les <b>Butées (</b> | assigner les po<br>cerne une référe<br>tenue est celle s<br>Champs1 (buté<br>cécution sur les<br>Champs2 (buté | ositions des butées d'appui des pièces, dans les coordor<br>ence de machine (qui normalement coïncide avec la but<br>sélectionnée en paramètre machine.<br>es postérieures) sont nommées : S/N, T, R/M et A, par<br>programmes de travail.<br>es antérieures) sont nommées : S1, T1, A1, R1. | inées (<br>ée N).<br>analo <u>c</u> | X et<br>L'ui<br>jie a | Y,<br>nité<br>vec |
| On peut confi<br>tirant ou en p                                                                                 | gurer aussi la d<br>oussant) et en o                                                                           | irection d'appui des panneaux sur les aires antérieures<br>cas d'utilisation particulière de la machine le type d'exé                                                                                                    | (référe<br>cution                   | ence<br>mi)           | s e<br>roi        |

# 6.5 Configuration Correcteurs

sur les butées normales ou normal sur les butées champ miroir).

### Décalage Tête Groupe 1

#### Configuration Décalage Tête Groupe 1

• Du menu **Paramètres installation** sélectionnez l'option **Correcteurs** ; puis sélectionnez la page **Groupe 1** et après la page **Décalage Tête**. Dans le cas de machine avec un seul groupe la page de sélection des groupes n'apparaît pas.

| 💮 Correcteurs machine — 🗆 X                                                                                                    |
|----------------------------------------------------------------------------------------------------|
| Décalage tête Correcteurs Paramètres Agrégats                                                                                                    |
| Décalage 0 Tête X: 63.9                                                                                                    |
| Décalage () Tête Y: -151.7                                                                                                    |
| Décalage 0 Tête Z: -275                                                                                                    |
| Hauteur minimale tête : 0                                                                                                    |
| Confirmer Annuler                                                                                                    |
| Une fenêtre apparaît qui permet de configurer trois paramètres d'décalage en mm ou en pouces selon<br>ce qu'on a choisi en Paramètres Machine.                                                          |
| <i>Offset 0 Tête X</i> est la distance le long de x (Décalage X) du point de référence du groupe par rapport à la butée N, en condition de tête en point de consigne (condition d'axes en position 0).  |
| <i>Offset 0 Tête Y</i> est la distance le long de y (Décalage Y) du point de référence du groupe par rapport à la butée N, en conditions de tête en point de consigne (condition d'axes en position 0). |
| <i>Offset 0 Tête Z</i> est la distance (en direction Z) du point d'accrochage du foret de l'outil de référence (à mandrin sélectionné) du plan d'appui du panneau (actuellement pas géré).              |
| Hauteur minimale tête est la distance minimale entre le point plus bas de la tête et l'établi de travail.                                                                                               |
| <i>Hauteur minimale tête à percer</i> est la distance minimale entre le point plus bas de la tête à percer et<br>l'établi de travail.                                                                   |
| Gamme ID outils en tête à percer est la ligne d'ID numériques des outils dans la tête à percer.                                                                                                    |
| Correcteur Mandrins Groupe 1                                                                                                    |
| Configuration Correcteurs Mandrins Groupe 1<br>• Du menu Paramètres installation sélectionnez l'option Correcteurs et ensuite sélectionnez la                                                           |

Du menu **Paramètres installation** sélectionnez l'option **Correcteurs** et ensuite sélectionnez la page **Groupe 1** et la page **Correcteurs**. Dans le cas de machine avec un seul groupe la page de sélection des groupes n'apparaît pas.

| @ Co                                        | rrecteurs m                                        | achine                                                         |                                                       |                                                                           |                                                                |                                                                                   |                                                                |                                                                             |                                                                   |                                        |                                                                                                    |                                                                         | — П X                                                                                                    |
|---------------------------------------------|----------------------------------------------------|----------------------------------------------------------------|-------------------------------------------------------|---------------------------------------------------------------------------|----------------------------------------------------------------|-----------------------------------------------------------------------------------|----------------------------------------------------------------|-----------------------------------------------------------------------------|-------------------------------------------------------------------|----------------------------------------|----------------------------------------------------------------------------------------------------|-------------------------------------------------------------------------|----------------------------------------------------------------------------------------------------|
| Décala                                      | necteurs m                                         | recteurs I                                                     | aramàtron /                                           | Acróante                                                                  |                                                                |                                                                                   |                                                                |                                                                             |                                                                   |                                        |                                                                                                    |                                                                         |                                                                                                    |
| Decala                                      | ge tete con                                        | Y                                                              | 7                                                     | Face                                                                      | Type d'usina                                                   | nge N. Changem                                                                    | N Douille                                                      | N Agrégat                                                                   | Max én                                                            | aisseur                                | Diamètre maximal autori                                                                             | sé Longueur                                                             |                                                                                                    |
| 1                                           | 0                                                  | 0                                                              | 0.01                                                  | 1                                                                         | Mèches                                                         | 0                                                                                 | 0                                                              | 0                                                                           | 0                                                                 | (                                      | 0                                                                                                   | 0                                                                       |                                                                                                    |
| 2                                           | 32                                                 | 0                                                              | 0.01                                                  | 1                                                                         | Mèches                                                         | 0                                                                                 | 0                                                              | 0                                                                           | 0                                                                 | (                                      | 0                                                                                                   | 0                                                                       | 1 N N N                                                                                                    |
| 3                                           | 64                                                 | 0                                                              | 0.01                                                  | 1                                                                         | Mèches                                                         | 0                                                                                 | 0                                                              | 0                                                                           | 0                                                                 | (                                      | 0                                                                                                   | 0                                                                       | <b>₩</b>                                                                                                    |
| 4                                           | 96                                                 | 0                                                              | 0.01                                                  | 1                                                                         | Mèches                                                         | 0                                                                                 | 0                                                              | 0                                                                           | 0                                                                 | (                                      | 0                                                                                                   | 0                                                                       |                                                                                                    |
| 5                                           | 128                                                | 0                                                              | 0.01                                                  | 1                                                                         | Mèches                                                         | 0                                                                                 | 0                                                              | 0                                                                           | 0                                                                 | (                                      | 0                                                                                                   | 0                                                                       |                                                                                                    |
| 7                                           | 160                                                | 32                                                             | 0.01                                                  | 1                                                                         | Mèches                                                         | 0                                                                                 | 0                                                              | 0                                                                           | 0                                                                 |                                        | 0                                                                                                   | 0                                                                       |                                                                                                    |
| 8                                           | 160                                                | 64                                                             | 0.01                                                  | 1                                                                         | Mèches                                                         | 0                                                                                 | 0                                                              | 0                                                                           | 0                                                                 |                                        | 0                                                                                                   | 0                                                                       |                                                                                                    |
| 9                                           | 160                                                | 96                                                             | 0.01                                                  | 1                                                                         | Mèches                                                         | 0                                                                                 | 0                                                              | 0                                                                           | 0                                                                 | (                                      | 0                                                                                                   | 0                                                                       |                                                                                                    |
| 10                                          | 0                                                  | 0                                                              | 0                                                     | Univ.                                                                     | Mèches                                                         | 0                                                                                 | 0                                                              | 0                                                                           | 0                                                                 | (                                      | 0                                                                                                   | 0                                                                       |                                                                                                    |
| 11                                          | 0                                                  | 0                                                              | 0                                                     | Univ.                                                                     | Mèches                                                         | 0                                                                                 | 0                                                              | 0                                                                           | 0                                                                 | (                                      | 0                                                                                                   | 0                                                                       |                                                                                                    |
| 12                                          | 0                                                  | 0                                                              | 0                                                     | Univ.                                                                     | Mèches                                                         | 0                                                                                 | 0                                                              | 0                                                                           | 0                                                                 | (                                      | 0                                                                                                   | 0                                                                       |                                                                                                    |
| 13                                          | 0                                                  | 0                                                              | 0                                                     | Univ.                                                                     | Mèches                                                         | 0                                                                                 | 0                                                              | 0                                                                           | 0                                                                 | (                                      | 0                                                                                                   | 0                                                                       |                                                                                                    |
| 14                                          | 0                                                  | 0                                                              | 0                                                     | Univ.                                                                     | Meches                                                         | 0                                                                                 | 0                                                              | 0                                                                           | 0                                                                 |                                        | 0                                                                                                   | 0                                                                       |                                                                                                    |
| 16                                          | 0                                                  | 0                                                              | 0                                                     | Univ.                                                                     | Mèches                                                         | 0                                                                                 | 0                                                              | 0                                                                           | 0                                                                 |                                        | 0                                                                                                   | 0                                                                       |                                                                                                    |
| 17                                          | 0                                                  | 0                                                              | 0                                                     | Univ.                                                                     | Mèches                                                         | 0                                                                                 | 0                                                              | 0                                                                           | 0                                                                 | (                                      | 0                                                                                                   | 0                                                                       |                                                                                                    |
| 18                                          | 0                                                  | 0                                                              | 0                                                     | Univ.                                                                     | Mèches                                                         | 0                                                                                 | 0                                                              | 0                                                                           | 0                                                                 | (                                      | 0                                                                                                   | 0                                                                       |                                                                                                    |
| 19                                          | 0                                                  | 0                                                              | 0                                                     | Univ.                                                                     | Mèches                                                         | 0                                                                                 | 0                                                              | 0                                                                           | 0                                                                 | (                                      | D                                                                                                   | 0                                                                       |                                                                                                    |
| 20                                          | 0                                                  | 0                                                              | 0                                                     | Univ.                                                                     | Mèches                                                         | 0                                                                                 | 0                                                              | 0                                                                           | 0                                                                 | (                                      | 0                                                                                                   | 0                                                                       |                                                                                                    |
| 21                                          | 0                                                  | 0                                                              | 0                                                     | Univ.                                                                     | Mèches                                                         | 0                                                                                 | 0                                                              | 0                                                                           | 0                                                                 | (                                      | 0                                                                                                   | 0                                                                       |                                                                                                    |
| 22                                          | 0                                                  | 0                                                              | 0                                                     | Univ.                                                                     | Meches                                                         | 0                                                                                 | 0                                                              | 0                                                                           | 0                                                                 | (                                      | 0                                                                                                   | 0                                                                       |                                                                                                    |
| 23                                          | 0                                                  | 0                                                              | 0                                                     | Univ.                                                                     | Mèches                                                         | 0                                                                                 | 0                                                              | 0                                                                           | 0                                                                 |                                        | 0                                                                                                   | 0                                                                       |                                                                                                    |
| 25                                          | 0                                                  | 0                                                              | 0                                                     | Univ.                                                                     | Mèches                                                         | 0                                                                                 | 0                                                              | 0                                                                           | 0                                                                 | (                                      | 0                                                                                                   | 0                                                                       |                                                                                                    |
| <                                           |                                                    | 1                                                              | 1                                                     | 1                                                                         | 1                                                              | 1                                                                                 | 1                                                              | 1                                                                           | 1                                                                 | 1                                      |                                                                                                    | >                                                                       |                                                                                                    |
|                                             |                                                    |                                                                |                                                       |                                                                           |                                                                |                                                                                   |                                                                |                                                                             |                                                                   |                                        |                                                                                                    |                                                                         | Confirmer Annuller                                                                                                  |
|                                             |                                                    |                                                                |                                                       |                                                                           |                                                                |                                                                                   |                                                                |                                                                             |                                                                   |                                        |                                                                                                    |                                                                         | Zer miller Dinnere                                                                                                  |
| ATT<br>Pour<br>opér<br>En c<br>nom<br>Si se | d<br>ENTI<br>calcu<br>ations<br>outre do<br>bre do | 'appu<br>ON :<br>iler d<br>s de s<br>c'est j<br>e Cha<br>onnée | Lorso<br>es po<br>somm<br>possil<br>inge (<br>a la pa | panne<br>que la<br>sitior<br>ne alg<br>ble po<br>Dutil <i>l</i><br>age do | a valeu<br>as de tr<br>ébrique<br>our cha<br>Nombre<br>es Para | mandrin<br>r 0 est a<br>ravail eff<br>e. Assign<br>aque ma<br>e Chtoll<br>imètres | activé<br>fectif s<br>nez dou<br>ndrin i<br>et de s<br>des gro | et axe<br>er au co<br>ur une<br>nc un s<br>mpose<br>on <i>Nor</i><br>oupes, | Z en<br>prrect<br>pièce<br>igne<br>r une<br><i>nbre</i><br>la tab | eur,<br>mise<br>signi<br>ou j<br>de do | ce mandrin<br>e en œuvre,<br>ficatif aux v<br>plusieurs <i>Fa</i><br>puille et le G<br>uivante appa | est consi<br>les corri<br>aleurs co<br>ces, le 7<br>Groupe su<br>araît. | idéré inexistant.<br>ecteurs sont traités en<br>onfigurées.<br>Type d'usinage admise, le<br>ur lequel il est monté. |
| 🎡 Co                                        | rrecteurs ma                                       | achine                                                         |                                                       | -                                                                         |                                                                |                                                                                   |                                                                |                                                                             |                                                                   |                                        |                                                                                                    |                                                                         | - 🗆 X                                                                                                    |
| Décala                                      | ge tête Cor                                        | recteurs F                                                     | <sup>p</sup> aramètres <i>l</i>                       | Agrégats                                                                  |                                                                |                                                                                   |                                                                |                                                                             |                                                                   |                                        |                                                                                                    |                                                                         |                                                                                                    |
|                                             | Х                                                  | Y                                                              | Z                                                     | Décalage                                                                  | Décalage                                                       | Face Inform                                                                       | mations Axe C                                                  | Max tr/min                                                                  | Piston                                                            | Piston 2                               | Piston 3 Type de éle                                                                                | ctro-mandrin D                                                          |                                                                                                    |
| 1                                           | 78.59                                              | -227.4                                                         | -20                                                   | 0                                                                         | 0 1                                                            | Aucune                                                                            | rotation sur c                                                 | 18000                                                                       | 0                                                                 | 0                                      | 0 Standard                                                                                          | 0                                                                       |                                                                                                    |
| 2                                           | 0                                                  | 0                                                              | 0                                                     | 0                                                                         |                                                                | Aucune                                                                            | rotation sur c                                                 | 0                                                                           | 0                                                                 | 0                                      | 0 Standard                                                                                          | 0                                                                       |                                                                                                    |
| 4                                           | 0                                                  | 0                                                              | 0                                                     | 0                                                                         | 0 0                                                            | niv Aucune                                                                        | rotation sur c                                                 | 0                                                                           | 0                                                                 | 0                                      | 0 Standard                                                                                          | 0                                                                       | <b>*</b>                                                                                                    |
| 5                                           | 0                                                  | 0                                                              | 0                                                     | 0                                                                         | 0 Ui                                                           | niv. Aucune                                                                       | rotation sur c                                                 | 0                                                                           | 0                                                                 | 0                                      | 0 Standard                                                                                          | 0                                                                       |                                                                                                    |
| 6                                           | 0                                                  | 0                                                              | 0                                                     | 0                                                                         | 0 Ui                                                           | niv. Aucune                                                                       | rotation sur c                                                 | 0                                                                           | 0                                                                 | 0                                      | 0 Standard                                                                                          | 0                                                                       |                                                                                                    |
| 7                                           | 0                                                  | 0                                                              | 0                                                     | 0                                                                         | 0 Ui                                                           | niv. Aucune                                                                       | rotation sur c                                                 | 0                                                                           | 0                                                                 | 0                                      | 0 Standard                                                                                          | 0                                                                       | 💒 🏏 🛋 🖪                                                                                                    |
| 8                                           | 0                                                  | 0                                                              | 0                                                     | 0                                                                         | 0 Ui                                                           | niv. Aucune                                                                       | rotation sur c                                                 | 0                                                                           | 0                                                                 | 0                                      | 0 Standard                                                                                          | 0                                                                       |                                                                                                    |
| 9                                           | 0                                                  | 0                                                              | 0                                                     | 0                                                                         | 0 Ui                                                           | niv. Aucune                                                                       | rotation sur c                                                 | 0                                                                           | 0                                                                 | 0                                      | 0 Standard                                                                                          | 0                                                                       |                                                                                                    |
| 10                                          | 0                                                  | 0                                                              | 0                                                     | 0                                                                         | 0 Ui                                                           | niv. Aucune                                                                       | rotation sur c                                                 | 0                                                                           | 0                                                                 | 0                                      | 0 Standard                                                                                          | 0                                                                       |                                                                                                    |
|                                             |                                                    |                                                                |                                                       |                                                                           |                                                                |                                                                                   |                                                                |                                                                             |                                                                   |                                        |                                                                                                    |                                                                         |                                                                                                    |
| <                                           |                                                    |                                                                |                                                       |                                                                           |                                                                |                                                                                   |                                                                |                                                                             |                                                                   |                                        |                                                                                                    | >                                                                       | Continue                                                                                                    |
| <                                           |                                                    |                                                                |                                                       | 6                                                                         |                                                                |                                                                                   |                                                                |                                                                             |                                                                   |                                        | , , , ,                                                                                             | >                                                                       | Confirmer Annuler                                                                                                   |

rotations et les courses des pistons de présélection.

### Décalage Tête Groupe 2

Dans le cas de machine à Double Tête Outils :

#### Configuration Décalage Tête Groupe 2

 Du menu Paramètres installation sélectionnez l'option Correcteurs, ensuite la page Groupe 2 et après la page Décalage Tête.

La composition de la Fenêtre des Paramètres est identique au cas du Groupe 1, de même que ses règles de programmation.

#### **Correcteur Mandrins Groupe 2**

Dans le cas de machine à Double Tête Outils :

#### Configuration Correcteurs Mandrins Groupe 2 • Du menu Paramètres installation sélectionnez l'option Correcteurs, ensuite la page Groupe 2 et puis la page Correcteurs.

La composition de la Fenêtre des Paramètres est identique au cas du Groupe 1, de même que ses règles de programmation.

# 6.6 Emploi de la calculatrice

Calculatrice Emploi

Emploi de la calculatrice

Cette option ouvre la calculatrice de Windows.

# 6.7 La commande À propos de...

#### À propos de...

Cette option affiche des informations à propos du mode opérationnel.

### 6.8 Informations Unités de mésure

#### Unités de mesure

Cette option montre les unités de mesure actuellement utilisées. Ce champ ne montre que des informations. Pour modifier les unités de mesure lisez à ce sujet les configurations de l'application.

# 7 Composant de technologie

### 7.1 Description

La dll *TpaSpa.Tecno.dll* contient un groupe de classes et de contrôles pour la gestion des outils, le chargement/enregistrement dans un fichier de la base de données des outils, la configuration de l'arbre des outils et la modification des champs et des images. Tous les fichiers utilisés maintenant sont situés dans le répertoire "[...]/mod.0/config". Ils sont :

| TOOLDATA.PAR  | contient la base des données des outils           |
|---------------|---------------------------------------------------|
| IMGLIST.BIN   | contient les images liées aux outils              |
| ToolTecno.xml | définition et configuration des outils            |
| ToolTree.xml  | définition et configuration de l'arbre des outils |

En plus, les images à l'intérieur des directoires "grf/ute" et "grf/ute/tree" au-dessous du répertoire de Albatros sont employées. La première contient les images utilisées par le composant de l'outil, la deuxième lesquelles utilisées par le composant de la gestion de l'arbre des outils.

### 7.2 Classes et Contrôles

### DBTools

Cette classe représente une donnée de base d'outils (tools) et permet de charger et enregistrer les outils qui se trouvent dans le fichier TOOLDATA.PAR.

Méthodes

void **Load**() charge la base de données du fichier prédéfini

void **Save**() enregistre la base de données dans le fichier prédéfini

Tool **NewTool**() renvoie un nouvel objet Tool (nécessaire, parce qu'il peut y avoir des différentes versions de la définition des champs du Tool)

Propriétés :

ToolList **Tools** renvoie une référence à la liste des outils.

### **Tool et ToolField**

La classe Tool représente un outil individuel et contient un ensemble de ToolField, qui représente les champs avec la valeur associée.

| lool<br>Méthodes :<br>void <b>Read</b> (BinaryReader)<br>void <b>Write</b> (BinaryWriter)<br>Tool <b>Clone</b> ()<br>bool <b>ContainsField</b> (string) | lit l'outil du BinaryReader<br>écrit l'outil dans le BinaryWriter<br>renvoie un nouvel outil avec les mêmes valeurs des champs<br>renvoie vrai (true), si l'outil contient un champ nommé. |
|----------------------------------------------------------------------------------------------------|----------------------------------------------------------------------------------------------------|
| Propriétés :<br>ToolField <b>this</b> [string]                                                                                                    | renvoie le ToolField nommé dans la chaîne                                                                                                    |
| ToolField<br>Propriétés :<br>string <b>Name</b><br>string <b>Type</b><br>string <b>Value</b>                                                            | renvoie le nom du ToolField<br>renvoie le type du ToolField<br>renvoie la valeur du ToolField                                                                                              |

### ToolImage et ToolImageCollection

TooImage représente une image qui peut être associée à un Tool (Outil) ; TooIImageCollection est une collection de TooIImage.

ToolImage Méthodes : int **GetPixelsSize**() pixels int **GetSize**() fichier

renvoie les dimensions en octets de l'image pour l'enregistrement des renvoie les dimensions en octets de l'image pour l'enregistrement dans le

| bool <b>OkBitmap</b> (string)<br>bool <b>OkKey</b> (string)<br>void <b>Read</b> (BinaryReader)<br>void <b>Write</b> (BinaryWriter)<br>Propriétés : | vérifie que le bitmap dans le fichier donné peut représenter un outil<br>vérifie que la chaîne donnée peut représenter une clé pour l'image<br>lit l'objet ToolImage du BinaryReader<br>écrit l'objet ToolImage en BinaryWriter |
|----------------------------------------------------------------------------------------------------|----------------------------------------------------------------------------------------------------|
| Bitmap <b>Icon</b>                                                                                                    | configure/lit le Bitmap de l'image                                                                                                    |
| Bitmap <b>Key</b>                                                                                                    | configure/lit la clé de l'image                                                                                                    |
| ToolImageCollection                                                                                                    |                                                                                                    |
| Méthodes :                                                                                                    |                                                                                                    |
| void Add(ToolImage)                                                                                                    | ajoute l'image à la collection                                                                                                    |
| bool <b>Contains</b> (string)<br>donnée une clé.                                                                                                   | renvoie vrai (true), si la collection contient une image à laquelle on a                                                                                                    |
| bool <b>CreateFromDir</b> (string)                                                                                                    | crée une collection d'images en employant les images dans le directoire<br>i (true) quand tout est en ordre                                                                                                    |
| bool LoadFile()                                                                                                    | charge la collection d'images du fichier par défaut. Cette méthode renvoie                                                                                                    |
| void <b>Demovo</b> (string)                                                                                                    | cuprime l'image de clé dennée                                                                                                    |
| bool WriteFile()                                                                                                    | ácrit la collection dans la fishior par dófaut                                                                                                    |
|                                                                                                    |                                                                                                    |
| Propriétés :                                                                                                    |                                                                                                    |
| ICollection Keys                                                                                                    | renvoie la collection des clés                                                                                                    |
| ToolImage <b>this</b> [string]                                                                                                    | renvoie l'objet ToolImage de la clé donnée                                                                                                    |
| Icollection Values                                                                                                    | renvoie la collection des valeurs                                                                                                    |

# ToolImageCollEdit

C'est un contrôle pour modifier la collection d'images. Il est affiché comme il suit :

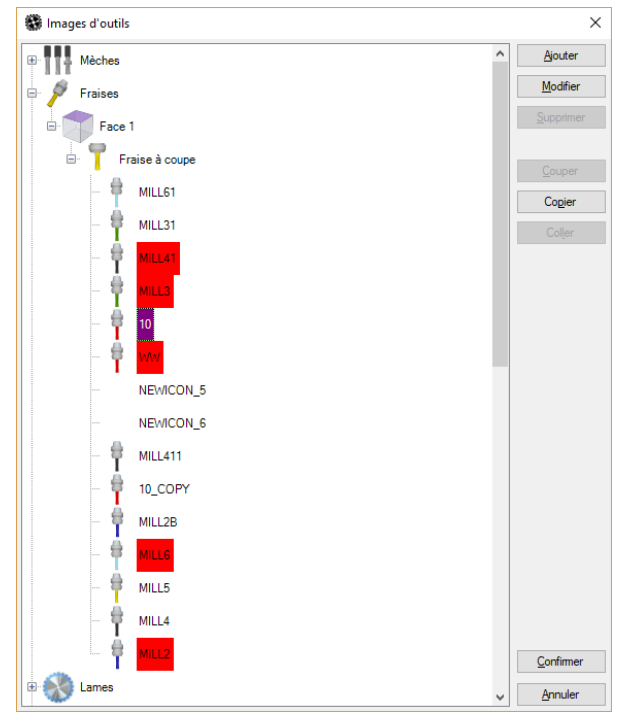

#### Fenêtre Image Outils

Les chaînes visualisées sont toutes configurables par le fichier de langue. Elle contient les boutons suivants :

| [ Ajouter ]            | ouvre la fenêtre « Éditeur images » pour ajouter des nouvelles images.       |
|------------------------|------------------------------------------------------------------------------|
| [ Modifier ]           | ouvre la fenêtre pour modifier l'image sélectionnée. « Éditeur images » pour |
| modifier l'image sélec | tionnée                                                                      |
| [ Supprimer ] supprim  | e l'image sélectionnée                                                       |
| [ Couper ]             | pour couper les données insérées                                             |
| [ Coller ]             | pour coller les données insérées                                             |
|                        |                                                                              |

[ **Confirmer** ] pour fermer la fenêtre et confirmer le choix

#### [ Annuler] pour fermer la fenêtre et abandonner le choix

| Propriótós :                        |                                                                     |
|-------------------------------------|---------------------------------------------------------------------|
| riophetes.                          |                                                                     |
| bool CollectionChanged              | indicateur qui signale que la collection a été modifiée             |
| TpaSpa.TpaLanguage Language         | assigne la langue pour la localisation                              |
| string SelectedToolImageKey         | configure/lit la clé de l'image sélectionnée                        |
| ToolImageCollection ToolImages      | configure la collection des images                                  |
| DBTools Tools                       | assigne la base de données des outils (nécessaire au contrôle de la |
| suppression d'images associées à un | outil)                                                              |
| Événements :                        |                                                                     |

ClickCancel ClickOk

bouton « Annuler » pressé bouton « Confirmer » pressé

### ToolImageEdit

Cette classe est un éditeur d'images à associer aux outils. La fenêtre de l'éditeur apparaît de cette façon :

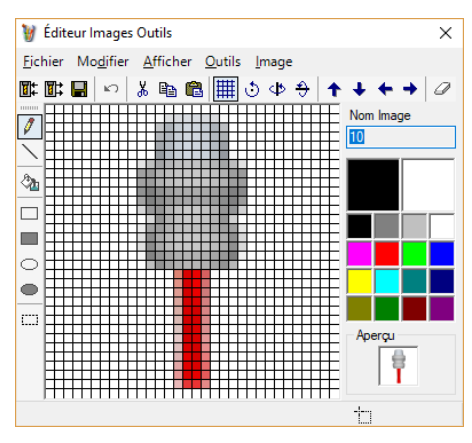

Fenêtre éditeur image d'un outil

Cette fenêtre est simplement un éditeur d'images et permet d'importer, créer ou modifier les images des outils. Son fonctionnement est tout à fait semblable aux normales programmes de dessin.

Propriétés : bool **AllowEditName** Bitmap **IconImage** string **IconName** ToolImageCollection **ImageCollection** l'unicité de la clé) TpaSpa.TpaLanguage **Language** 

configure/lit l'indicateur qui permet l'édition de la clé configure/lit l'image configure/lit la clé de l'image configure la collection d'images (nécessaire pour contrôler

configure la langue pour la localisation

#### ToolTree

Ce composant sert à configurer la structure arborescente des outils.

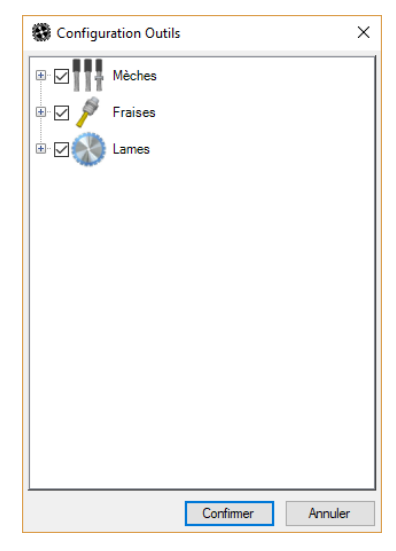

Fenêtre configuration « arborescence des outils »

L'arborescence des outils est lue et écrite dans le fichier ToolTree.xml.

```
Méthodes :
                                  si c'est possible, il ajoute un outil dans la position courante. On peut
Tool AddTool()
ajouter un outil seulement si le nœud sélectionné n'a pas des nœuds fils, ou s'il a des outils fils ou si le
nœud sélectionné est un outil. L'outil ajouté est renvoyé et ses champs définis dans l'arborescence sont
postés.
void Cut()
void Copy()
Tool Paste()
                                  Opérations à exécuter sur les outils en utilisant le presse-papiers du
programme.
void EnsureToolVisible(Tool)
                                  montre l'outil
                                  initialise le composant ; les données nécessaires sont chargées par défaut
void Init()
par les fichiers, si elles ne se sont pas initialisées,
void RemoveCurrentNode()
                                  efface le nœud courant
void RemoveCurrentNode()
                                  met à jour nœud courant
void UpdateToolsImages()
                                  met à jour les images des outils
Propriétés :
bool CanAdd
                                  si c'est possible ajouter un outil, il renvoie vrai (true).
bool CanCopy
                                  si l'opération « Copier » est possible, il renvoie vrai (true).
bool CanCut
                                  si l'opération « Couper » est possible, il renvoie vrai (true)
                                  si c'est possible effacer, il renvoie vrai (true).
bool CanDelete
bool CanModify
                                  si c'est possible modifier, il renvoie vrai (true).
                                  si c'est possible « Coller », il renvoie vrai (true)
bool CanPaste
bool ConfigurationChanged
                                  lit/configure l'indicateur de configuration changée de l'arborescence.
bool Configuring
                                           configure le mode de configuration
TpaSpa.TpaLanguage Language
                                   configure la langue pour la localisation
ToolImageCollection ToolsImages
                                           assigne la collection d'images des outils
DBTools Tools
                                   assigne la base de données des outils
XmlDocument XmlTecno
                                   configure/lit le document xml de configuration des outils
XmlDocument XmlTree
                                   configure/lit le document xml de configuration de l'arborescence
Événements :
ToolDoubleClick
                                           double clic sur l'outil
ToolSelect
                                  sélection outil
```

### **ToolView**

Ce contrôle sert à afficher et modifier les données d'un outil.

| 🖃 🏓 Fraises ————        | → Typologie Primaire   |
|-------------------------|------------------------|
| - Face 1                | → Face d'Usinage       |
| 🖃 🥊 Fraise à coupe ———— | → Typologie Secondaire |
| 113                     | → Outil                |

#### Fenêtre affichage paramètres outil

Toutes les chaînes affichées sont configurables avec le fichier de langue.Méthodes :void GetToolData(Tool)copie dans l'outil les données affichéesvoid Init()initialise le contrôlevoid ShowTool(Tool)montre l'outilPropriétés :

bool Enabledactive le mode d'éditerstring ImageKeylit/configure la clé de l'imageTpaSpa.TpaLanguage Languageconfigure la langue pour la localisationToolImageCollection ToolsImagesassigne la collection d'images des outilsDBTools Toolsassigne la base de données des outilsXmlDocument XmlTecnoconfigure/lit le document xml de configuration des outils

Événements : ClickCancel ClickChangeImage ClickOk

bouton « Annuler » pressé bouton « Changer l'image » pressé bouton « Confirmer » pressé

# 8 Fichiers de technologie

Le fonctionnement de l'application TecnoManager se fonde sur certains fichiers, stockés dans le dossier ".../SYSTEM/TECNO", qui contiennent toutes les données nécessaires à la paramétrisation des outils, de la machine et du plan de travail.

Les fichiers sont les suivants :

#### ✓OUTFDATA.XML

C'est la base de données de l'équipement de la machine.

#### ✓TECDATA.XML

Il contient la configuration technologique de la machine.

#### **√TOOLDATA.XML**

C'est la base de données des outils qu'on peut utiliser dans la machine.

#### **√TOOLICON.XML**

C'est la base de données des images qu'on peut associer les outils dans le « ToolTree » (arbre d'outils).

#### ✓TOOLTECNO.XML

Il contient la configuration pour le fonctionnement du composant de technologie. Il est associé à tous ces fichiers de langue : **TOOLTECNO.XMLNG** 

TOOLTECNO.XMLNA

#### ✓TOOLTREE.XML

Il contient la configuration du « ToolTree » (arbre d'outils) même.

#### ✓ BUSHCFG.XML

Il contient la configuration des ensembles de face et de type de douilles pour les filtres en stade l'équipement.

### 8.1 Fichier « TOOLTECNO.XML »

Ce fichier est situé dans le répertoire *config data* dans le fichier TPA.INI (par défaut "mod.0\config" sous le répertoire de Albatros) et il contient les définitions des outils.

Il est divisé en trois sections principales :

- MsgDef
- ToolDef
- ToolView

### Msgdef

Il contient les définitions des messages utilisés dans le reste du fichier. Chaque option est une association entre une chaîne et une valeur numérique correspondant à un message dans le fichier de langue « ToolTecno.xmlng ». La section n'est pas obligatoire, car c'est toujours possible directement spécifier le nombre de message plutôt que la chaîne correspondante.

Chaque option doit avoir la structure suivante :

```
<msgdef>
[...]
<message name="MSG_SIDE3" id="509" />
[...]
</msgdef>
```

Chaque nœud « message » contient les attributs « name » et « id », où :

- « name » identifie la chaîne associée au message ;
- « id » la valeur numérique correspondante.

#### ToolDef

Cette section contient les définitions de la structure de chaque outil. Les champs définissent la structure binaire des outils stockés dans le fichier TOOLDATA.PAR et définissent l'ordre et le type des champs. C'est possible spécifier des différentes versions de la structure des outils. Pour chaque champ c'est possible définir un ensemble de valeurs prédéfinies associées avec des chaînes.

#### <tooldef>

```
<tool version="1">
                  <field id="0" name="nRecord" type="Int16" comment="Numero del record" />
                  <field id="1" name="nTools" type="Int16" comment="Numero..." />
                  <field id="2" name="nWithRotationC" type="Byte" comment="&lt;&gt; 0 ..."/>
                  [...]
                  <field id="12" name="diameter" type="Double[]" mean="Length" length="6"
comment="Campo Diametro" />
                  <field id="7" name="codBmp" type="String" length="8" comment="Nome..." />
                  <field id="8" name="description" type="String" length="30" comment="Co..." />
                  <field id="9" name="tooIID" type="Int32" comment="Campo..." />
                  <field id="10" name="angleC" type="Double[]" length="6" comment="..." /><field id="11" name="angleB" type="Double[]" length="6" comment="..." />
                  [...]
         </tool>
         <tool version="2">
                  [...]
         </tool>
         <fielddef field="codWork" key="1">
         <subs value="1" name="foro" messageId="MSG_FORATORI" imageName="tree_2.bmp" />
                  <subs value="2" name="fresa" messageId="MSG_FRESE" imageName="tree_3.bmp" />
<subs value="3" name="lama" messageId="MSG_LAME" imageName="tree_4.bmp" />
                  <subs value="4" name="inserimento" messageId="MSG_INSERITORI"
imageName="tree_5.bmp" />
                  [...]
         </fielddef>
</tooldef>
```

Chaque nœud « tool » (outil) contient l'attribut « version », qui indique la version de l'outil, il est obligatoire et est situé l'en-tête du fichier TOOLDATA.PAR. Lors de la lecture de ce fichier, un nœud outil avec le nombre de version correspondante est recherché dans le xml ;

```
Le nœud « field » (champ), à l'intérieur de « outil », est caractérisé par les attributs suivants :
« id »
                 est un nombre indicatif du champ ;
                 est le nom du champ en format chaîne
« name »
« type »
                 définit le type de champ. Il correspond à un type de valeur comme défini dans le .NET. S'il
est suivi de « [] » il indique un vecteur ;
                 indique la longueur du champ. Il est obligatoire pour les chaînes de caractères, pour
« lenath »
lesquels il indique le nombre de caractères, et pour les vecteurs, pour lesquels il désigne le nombre
d'éléments. Dans d'autres cas il est ignoré ;
                 indique ce que la donnée signifie. Il est obligatoire pour assurer le fonctionnement de la
« mean »
gestion des unités de mesure ;
« Length »
                 estime la valeur de la conversion cotes/dimensions ;
                 estime la valeur de la conversion cotes/dimensions ;
« Speed »
« comment »
                 commentaire explicatif du champ. Il n'est pas utilisé et il est facultatif.
Le nœud « fielddef » est caractérisée par les attributs suivants :
« field »
                  indique le nom du champ auquel il se rapporte
« key »
                  indicateur, qui, s'il est mis à « 1 », indique que le champ est utilisé pour chercher les
outils.
Le nœud « subs », à l'intérieur de « fielddef », est caractérisé par les attributs suivants :
« value »
                 la valeur que le champ peut prendre
« name »
                 la chaîne associée à la valeur du champ
                 nombre du message associé au champ, ou nom de message défini dans la section « msgdef
« messageId »
« imageName » nom de l'image associée à la valeur du champ. Les images se trouvent dans le répertoire \
« ute\tree » au-dessous du répertoireGRF de Albatros
```

#### **ToolView**

Cette section contient les paramètres nécessaires à l'affichage des outils. La division en catégories d'outil se produit grâce à la sélection de valeurs sur les clés spécifiées, c'est-à-dire, dans l'exemple ci-dessous, les attributs « codWork », « codside », « codsubwork » sur le nœud outil correspondent aux champs marqués par l'indicateur 'key= « 1 » à l'intérieur de la section « tooldef ». Les clés de recherche peuvent être de tout gendre (pour le moment les tableaux ne sont pas mis en œuvre) et dans n'importe que nombre.

La définition d'affichage d'un outil apparaît comme suit :

```
<tool codWork="fresa" codSide="side1" codSubWork="FRESATOROIDALE">
<key field="toolID" messageId="MSG_TOOLID" />
         <key field="description" messageId="MSG_DESCRIPTION" />
         <key field="codBmp" messageId="MSG_BITMAP" />
<display field="tooIID" prefix="[" suffix="]" />
         <display field="description" />
         <assign field="nTools" value="1" />
        <assign field="nWithRotationB" value="0" />
<assign field="nWithRotationC" value="0" />
<item field="tooIID" messageId="MSG_TOOLID" min="1000" max="9999" />
         <item field="description" messageId="MSG_DESCRIPTION" />
         <group messageId="MSG_TOOLDATA">
<item field="toolLength[0]" prefix="[LT]" messageId="MSG_TOOLLENGTH" defValue="100"
readPswLevel="0" writePswLevel="2" />
<item field="diameter[0]" messageId="MSG_TOOLDIAMETER" defValue="10" readPswLevel="0"
writePswLevel="2" />
<item field="diameter[0]" messageId="MSG_TOOLDIAMETER" />
         </group>
         <group messageId="MSG TOOLRPM">
                 <item field="minRPM" messageId="MSG_RPM_MIN" min="0" max="18000" />
                 <item field="maxRPM" messageId="MSG RPM MAX" min="0" max="18000" />
                 <item field="defaultRPM" messageId="MSG RPM DEF" min="0" max="18000" />
                 <item field="rotDirection" messageId="MSG ROTAZIONE"
values="MSG_ROT_0%MSG_ROT_1%MSG_ROT_2" />
         </group>
         <group messageId="MSG_TOOLFEED">
                 <item field="defaultWorkFeed" messageId="MSG_WORK_FEED" />
                 <item field="defaultPenetrationFeed" messageId="MSG_PENETRATION_FEED" />
</aroup>
         <group messageId="MSG_OTHER">
                 <item field="accTime" messageId="MSG_TOOLACC" />
                 <item field="decTime" messageId="MSG_TOOLDEC" />
                 <item field="AriaTool" messageId="MSG_QZARIATOOL" />
         </group>
</tool>
où sur le nœud « tool » les noms des champs spécifiés tels que des clés apparaissent comme attributs, avec
des valeurs correspondantes aux valeurs de sélection. Le nœud « tool » contient d'autres nœuds.
Nœud « key » : indique un champ sur lequel un contrôle d'unicité est nécessaire lorsque vous éditez l'outil.
Attributs :
                 « field »
                                  nom du champ
                 « messageId »
                                  message associé
Nœud « display » : définit les champs qui doivent être affichées lorsque vous souhaitez une description de
l'outil (par ex. dans l'arbre des outils). Il est important dans quel ordre les nœuds « affichage »
```

 apparaissent.
 Attributs :
 « field »
 nom du champ à afficher

 Attributs :
 « prefix »
 chaîne à afficher avant la valeur du champ

 « prefix »
 chaîne à afficher après la valeur du champ

 nœud « assign » définit une valeur par défaut pour le champ spécifié

 Attributs :
 « field »

 « value »
 valeur à attribuer au champ

Nœud « item » spécifie un champ qui doit être affiché lorsque l'outil est montré. L'ordre des nœuds correspond à l'ordre dans lequel ils sont affichés. Attributs : « field » nom du champ à afficher. Si le champ est un tableau, vous devez spécifier l'index entre crochets ; 0 est l'index du premier élément.

- « prefix » chaîne à afficher avant le message
- « messageId » message associé

« min » valeur minimale du champ. Valide uniquement si le champ est numérique. Elle sert à contrôler l'entrée de l'utilisateur (elle ne vérifie pas les valeurs déjà présentes dans l'outil)

- « max » valeur maximale du champ, comme ci-dessus
- « defValue » valeur par défaut attribuée pendant la création d'un outil nouveau
- « readPswLevel »niveau de mot de passe pour l'accès en lecture seule.
- « readPswLevel » niveau de mot de passe pour l'accès en lecture et écriture.

Nœud « groupe » est une catégorie dans laquelle sont insérés d'autres éléments à afficher. Attributs « messageId » Message à afficher comme nom de la catégorie

#### 8.2 Fichier « TOOLTREE.XML »

Ce fichier est situé dans le répertoire config data dans le fichier TPA.INI (par défaut « mod.0\config » sous le répertoire de Albatros) et il contient les définitions de l'arbre de représentation des outils.

Sa structure est la suivante :

```
<?xml version="1.0" encoding="UTF-8"?>
<tooltree>
         <node name="codWork" value="foro" enabled="1">
                  <node name="codSide" value="side1" enabled="1">
                            <node name="codSubWork" value="FOROCIECO" enabled="1" />
                            <node name="codSubWork" value="FOROPASSANTE" enabled="1" />
<node name="codSubWork" value="FOROLAMATA" enabled="1" />
                           [...]
                   .
</node>
         </node>
```

</tooltree>

Le nœud racine « tooltree » contient des éléments « node », en n'importe que nombre et imbriqués jusqu'à n'importe quel niveau. Le nœud « node » définit un nœud individuel de l'arbre de représentation des outils. Les attributs sur le nœuds indiquent le champ et la valeur avec lesquels les outils sont sélectionnés. Dans l'exemple ci-dessus, le premier nœud regroupe toutes les forets, le deuxième les forets de face 1, le troisième toutes les forets à trous borgnes et ainsi de suite.

Attributs :

« name » nom du champ de l'outil à considérer ; le champ doit être défini dans la section fielddef du fichier

« ToolTecno.xml » de manière à permettre d'associer un message et une image ;

« value » valeur du champ ; elle correspond à une des valeurs spécifiées dans la section fielddef du fichier « ToolTecno.xml » :

« enabled » si =« 1 », le nœud apparaît, dans le cas contraire, il n'apparaît pas.

#### 8.3 Fichier « BUSHCFG.XML »

Le fichier « BushCfg.xml » permet de définir les ensembles de face et type pour chacune des douilles configurées dans la machine. S'il n'existe pas, il sera créé automatiquement par l'application TecnoManager (avec des valeurs par défaut) pour garder la compatibilité avec les versions anciennes personnalisées.

Ci-dessous un exemple :

```
<?xml version="1.0" encoding="utf-8"?>
<BushCfg>
 <ToolTypes>
       <ElemStart messageId="554" Color="Color [Yellow]">
          <SubElem codWork="2" />
          <SubElem codWork="3" />
        </ElemStart>
       <ElemStart messageId="500" Color="Color [Black]">
         <SubElem codWork="1" />
        </ElemStart>
        <ElemStart messageId="501" Color="Color [Red]">
         <SubElem codWork="2" />
        </ElemStart>
       <ElemStart messageId="502" Color="Color [Blue]">
```

```
<SubElem codWork="3" />
          <SubElem codWork="1" codSubWork="4" />
          <SubElem codWork="1" codSubWork="5" />
         </ElemStart>
 </ToolTypes>
 <SideTypes>
         <SubElem value="0" name="Univ." messageId="554" />
         <SubElem value="1" name="1" messageId="507" />
         <SubElem value="2" name="2" messageId="508" />
         <SubElem value="3" name="1-2" messageId="551" />
         <SubElem value="4" name="3" messageId="509" />
         <SubElem value="8" name="4" messageId="510" />
         <SubElem value="16" name="5" messageId="511" />
<SubElem value="32" name="6" messageId="512" />
<SubElem value="20" name="3-5" messageId="513" />
         <SubElem value="40" name="4-6" messageId="514" />
         <SubElem value="60" name="3÷6" messageId="515" />
<SubElem value="61" name="1-3÷6" messageId="516" />
         <SubElem value="63" name="1+6" messageId="517" />
 </SideTypes>
</BushCfg>
```

Le fichier es subdivisé en deux parties principales : « ToolsTYpes » et « SideTYpes ».

Dans la première section, chaque balise « ElemStart » représente une option sélectionnable à l'intérieur de la table des correcteurs, dans la colonne « Type d'Usinage. », dans la balise des paramètres technologiques. Cette option sera décrite par le message défini dans le fichier « ToolTecno.xmlng » avec « id » égal à la valeur affectée à l'attribut « idMessage ».

Dans le modèle 2D, qui représente l'équipement de machine, chaque douille sera colorée avec la couleur définie dans l'attribut « Color ».

Chaque élément « ElemStart » doit contenir un ou plusieurs balises enfants au moyen desquels on définit type et/ou sous-type des usinages, en configurant les attributs « codWork » et « codSubWork ». Les valeurs assignables aux attributs ci-dessus sont définis dans le fichier « ToolTecno.xml ».

Dans la section « SideTYpes », on doit définir toutes les balises « SubElem », chacune desquelles représente une option sélectionnable à l'intérieur de la table des correcteurs, dans la colonne « Face » de la balise des paramètres technologiques.

Chaque balise « SubElem » doit contenir deux attributs : « value » représente la valeur de type entier, qui identifie le masque de bits des faces, « name » identifie le message défini dans le fichier « ToolTecno.xmlng », où « id » égal à la valeur assignée à l'attribut « idMessage », qui sera montré comme description de l'option sélectionnable.

Grâce à l'emploi de ce fichier, pendant l'équipement des outils par « Drag & Drop », un test sera effectué, qui produira un résultat positif uniquement si l'outil sélectionné pourra travailler sur la face et appartiendra à la typologie ou à la sous-typologie d'usinage qui caractérise la douille dans laquelle vous voulez équiper cet outil.

La gestion de ces fonctionnalités, liées au fichier « BushCfg.xml », sont disponibles à partir de la version 1.1.0.0 de l'application « TecnoManager ».

# Tecnologie e Prodotti per l'Automazione

Via Carducci 221 20099 Sesto S.Giovanni (Milano) ITALY Tel. +390236527550 Fax. +39022481008

www.tpaspa.it

info@tpaspa.it